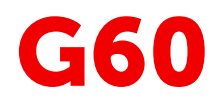

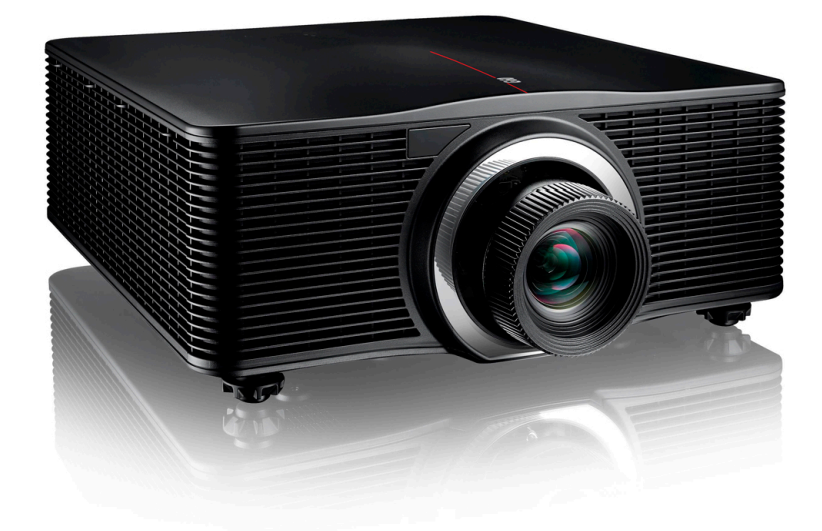

Installation manual

BARCO

Barco NV Beneluxpark 21, 8500 Kortrijk, Belgium www.barco.com/en/support www.barco.com

Registered address: Barco NV President Kennedypark 35, 8500 Kortrijk, Belgium www.barco.com/en/support www.barco.com

### Copyright ©

All rights reserved. No part of this document may be copied, reproduced or translated. It shall not otherwise be recorded, transmitted or stored in a retrieval system without the prior written consent of Barco.

### Changes

Barco provides this manual 'as is' without warranty of any kind, either expressed or implied, including but not limited to the implied warranties or merchantability and fitness for a particular purpose. Barco may make improvements and/or changes to the product(s) and/or the program(s) described in this publication at any time without notice.

This publication could contain technical inaccuracies or typographical errors. Changes are periodically made to the information in this publication; these changes are incorporated in new editions of this publication.

The latest edition of Barco manuals can be downloaded from the Barco web site <u>www.barco.com</u> or from the secured Barco web site <u>https://www.barco.com/en/signin</u>.

### Trademarks

Brand and product names mentioned in this manual may be trademarks, registered trademarks or copyrights of their respective holders. All brand and product names mentioned in this manual serve as comments or examples and are not to be understood as advertising for the products or their manufacturers.

# **Table of contents**

| 1 | Introd | duction                                     | 7  |
|---|--------|---------------------------------------------|----|
|   | 1.1    | Installation Requirements                   | 8  |
|   | 1.2    | Projector package overview                  | 9  |
|   | 1.3    | Main unit                                   |    |
|   | 1.4    | Input/Output (I/O) Panel                    | 11 |
|   | 1.5    | Control panel                               |    |
|   | 1.6    | Remote Control Unit (RCU)                   |    |
|   | 1.7    | Lenses                                      |    |
| 2 | Instal | llation                                     |    |
|   | 2.1    | RCU battery installation                    |    |
|   | 2.2    | Installing the lens                         | 18 |
|   | 2.3    | Connecting the projector with the power net | 20 |
|   | 2.4    | Connecting to a computer or laptop          | 21 |
|   | 2.5    | Connecting to video sources                 |    |
|   | 2.6    | Ceiling mount installation                  |    |
| 3 | Powe   | ering On/Off the projector                  |    |
|   | 3.1    | Powering On the projector                   |    |
|   | 3.2    | Powering Off the Projector                  |    |
| 4 | Adjus  | sting the projected image                   |    |
|   | 4.1    | Adjusting the projector's position          |    |
|   | 4.2    | Adjusting the image position on the screen  |    |
| A | Comr   | munication protocols                        |    |
|   | A.1    | Serial control                              |    |
|   | A.2    | LAN                                         |    |
|   | Index  |                                             |    |

# 1

# Introduction

### About this chapter

Read this chapter before installing G60 projector. It contains important information concerning installation requirements for the G60 projector, such as minimum and maximum allowed ambient temperature, humidity conditions, required safety area around the installed projector, required power net, etc.

Furthermore, careful consideration of things such as image size, ambient light level, projector placement and type of screen to use are critical to the optimum use of the projection system.

### Clarification of the term "G60" used in this document

When referring in this document to the term "G60" means that the content is applicable for following Barco products:

• G60-W7, G60-W8, G60-W10

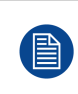

Barco provides a guarantee relating to perfect manufacturing as part of the legally stipulated terms of guarantee. Observing the specification mentioned in this chapter is critical for projector performance. Neglecting this can result in loss of warranty.

### Overview

- Installation Requirements
- Projector package overview
- Main unit
- Input/Output (I/O) Panel
- Control panel
- Remote Control Unit (RCU)
- Lenses

# **1.1 Installation Requirements**

### **Environment conditions**

Table below summarizes the physical environment in which the G60 projector may be safely operated or stored.

| Environment         | Operating                       | Non-Operating                |
|---------------------|---------------------------------|------------------------------|
| Ambient Temperature | 5 °C (41 °F) to 40 °C (104 °F)  | -10°C (14°F) to 60°C (140°F) |
| Humidity            | 10% to 85% RH Non-Condensed     | 5% to 90% RH Non-Condensed   |
| Altitude            | 10000 ft maximum at 0°C to 30°C |                              |

### **Cooling requirements**

The projector is fan cooled and must be installed with sufficient space around the projector head, minimum 100 cm (39.4 inch) to ensure sufficient air flow. It should be used in an area where the ambient temperature, as measured at the projector air inlet, does not exceed  $+40^{\circ}C$  ( $+104^{\circ}F$ ).

For ceiling mounted installations, make sure to leave 30 mm (1.2") between the ceiling mount and the bottom intake vents of the projector.

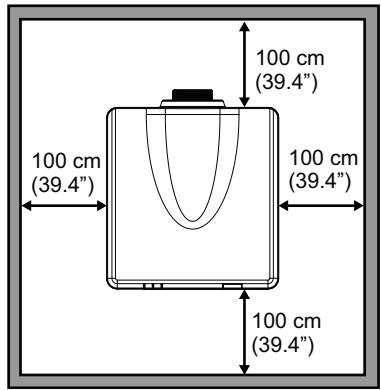

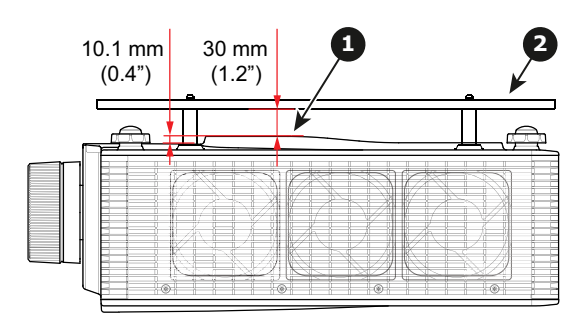

Image 1-1

- 1 Bottom intake vents
- 2 Ceiling mount plate

### **Clean air environment**

The projector must always be mounted in a manner which ensures the free flow of clean air into the projectors ventilation inlets. For installations in environments where the projector is subject to airborne contaminants such as that produced by smoke machines or similar (these deposit a thin layer of greasy residue upon the projectors internal optics and imaging electronic surfaces, degrading performance), then it is highly advisable and desirable to have this contamination removed prior to it reaching the projectors clean air supply. Devices or structures to extract or shield contaminated air well away from the projector are a prerequisite, if this is not a feasible solution then measures to relocate the projector to a clean air environment should be considered.

Only ever use the manufacturer's recommended cleaning kit which has been specifically designed for cleaning optical parts, never use industrial strength cleaners on the projector's optics as these will degrade optical coatings and damage sensitive optoelectronics components. Failure to take suitable precautions to protect the projector from the effects of persistent and prolonged air contaminants will culminate in extensive and irreversible ingrained optical damage. At this stage cleaning of the internal optical units will be noneffective and impracticable. Damage of this nature is under no circumstances covered under the manufacturer's warranty and may deem the warranty null and void. In such a case the client shall be held solely responsible for all costs incurred during any repair. It is the clients responsibility to ensure at all times that the projector is protected from the harmful effects of hostile airborne particles in the environment of the projector. The manufacturer reserves the right to refuse repair if a projector has been subject to knowingly neglect, abandon or improper use.

8

### Main power requirements

The G60 projector operates from a nominal mono phase power net with a separate earth ground PE.

| Projector | Power requirements         |
|-----------|----------------------------|
| G60-W7    | AC INPUT 100-240V, 50/60Hz |
| G60-W8    | AC INPUT 100-240V, 50/60Hz |
| G60-W10   | AC INPUT 100-240V, 50/60Hz |

The power cord required to connect the projector with the power net is delivered with the projector.

### **Projector weight**

Do not underestimate the weight of the projector. Be sure that the pedestal or ceiling mount on which the projector has to be installed is capable of handling five (5) times the complete load of the system.

| Projector | Weight (without lens) |
|-----------|-----------------------|
| G60-W7    | 17.4 kg               |
| G60-W8    | 17.4 kg               |
| G60-W10   | 22.7 kg               |

## **1.2 Projector package overview**

### **Box content**

This projector comes with all the items shown below. Check to make sure your package is complete. Contact your dealer immediately if anything is missing.

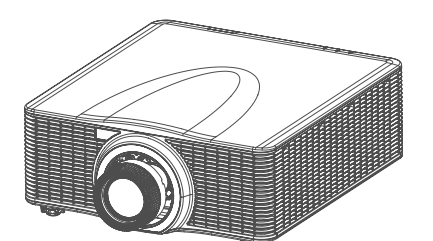

Image 1-2: Projector.

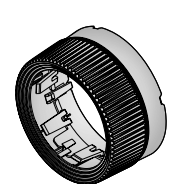

Image 1-5: Lens ring for standard lens.

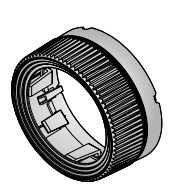

Image 1-6: Lens ring for Wide-, Long-, and Ultra-Long zoom lens.

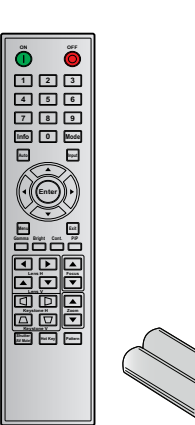

Image 1-3: Remote Control with two AAA size batteries.

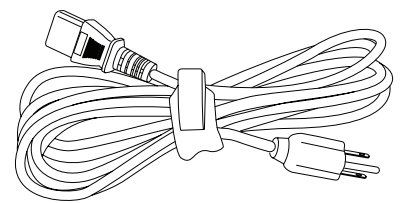

Image 1-4: Power cord.

The product Safety Manual and Quick Start Guide are also included. Download the complete and latest updated installation manual and user guide form the Barco website.

The projection lens is an optional item, not a standard accessary in the package.

Due to the difference in applications for each country, some regions may have different accessories.

## 1.3 Main unit

### **Component location**

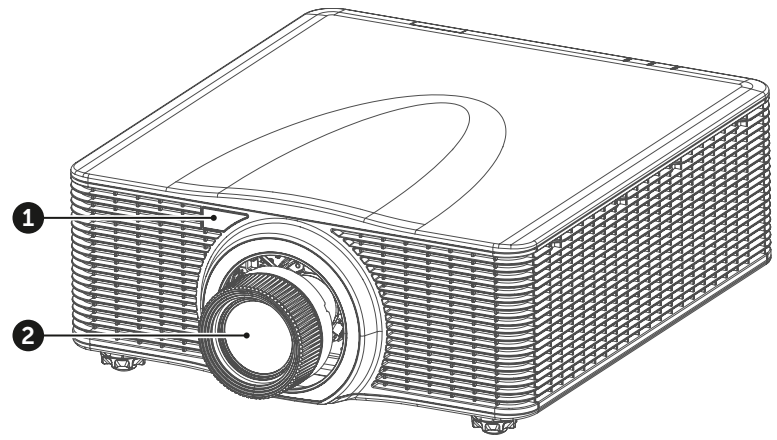

Image 1-7

- 1 Remote receiver (Front)
- 2 Projection lens

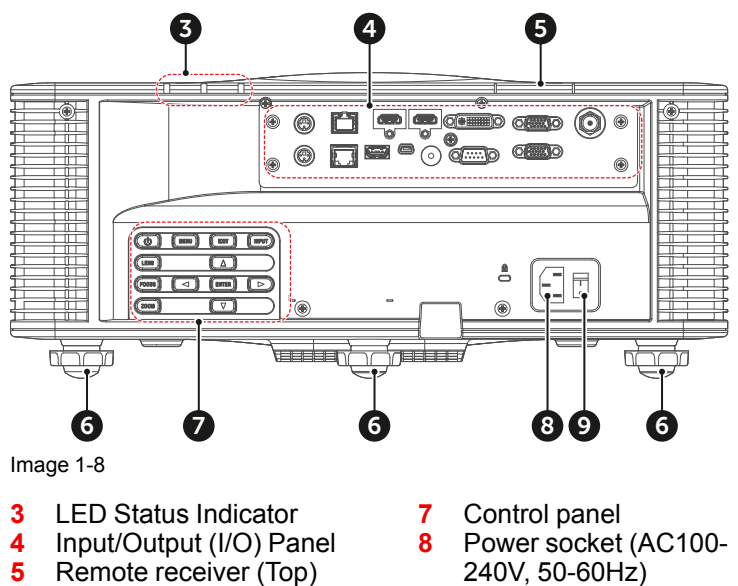

- 6 Adjustable feet
- 9 Power switch

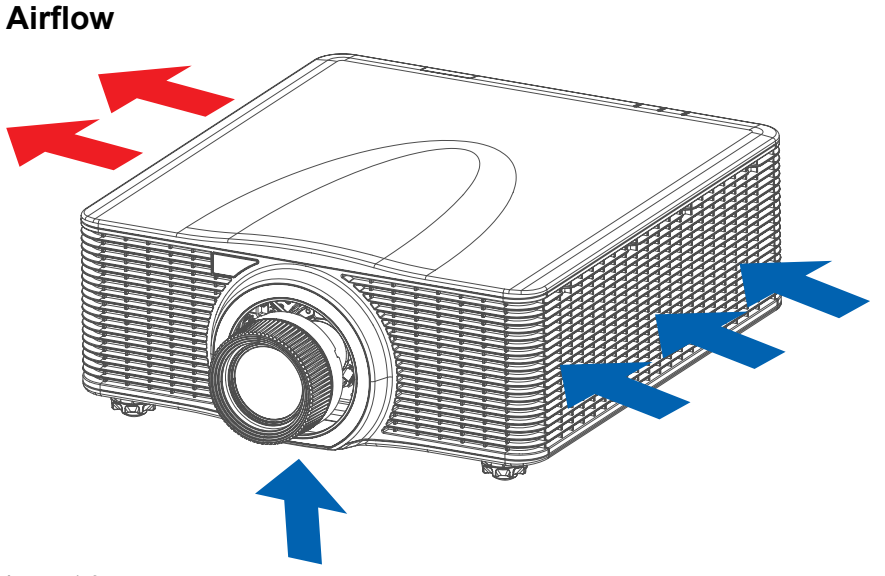

Image 1-9

# 1.4 Input/Output (I/O) Panel

#### Input and output ports location 6 2 O0 (( \_\_\_\_\_\_ Ô Ó DVI-D VGA-IN 3D SYNC IN HDB as e1 $(\mathbf{z})$ HDMI-1 HDMI-2 3G-S DI Ģ ( CD) 0 0 0 0 0 0 0 0 0 لکچک $\bigcirc$ min USB USB /pe-A VGA-OUT H RS-232 RENDTEIN 3D SY VC OUT LAN 10 1 B ⓓ (7 8 9 Image 1-10

- **3D SYNC IN** 1
- 2 HDBaseT connector
- 3 HDMI connector
- 4 DVI-D input connector
- 5 VGA-IN connector
- 3D-SGI connector 6
- 7 3D SYNC OUT

- Networking connector RJ45 8
- 9 USB Type-A (Power out 5V, 0.5A)10 Mini USB (Service)
- 11 Wired remote connector
- 12 RS232 connector
- 13 VGA-OUT connector

# **1.5 Control panel**

### **Button location**

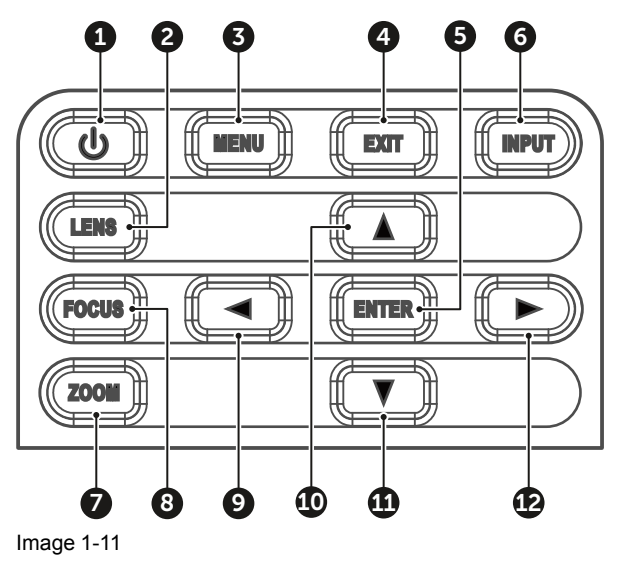

- 1 POWER
- 2 LENS
- 3 MENU
- 4 EXIT
- 5 ENTER
- 6 INPUT

# 8 FOCUS9 LEFT10 UP11 DOWN12 RIGHT

ZOOM

7

### **Button function**

| Button | Function                                              |
|--------|-------------------------------------------------------|
| POWER  | Turn the projector on or off.                         |
| LENS   | Adjust lens position.                                 |
| MENU   | Show the main menu on screen.                         |
| EXIT   | Return to previous menu or exit menu if at top level. |
| ENTER  | Confirm the settings.                                 |
| INPUT  | Select an input source.                               |
| ZOOM   | Adjust the image size.                                |
| FOCUS  | Adjust the image focus.                               |
| LEFT   | Navigate left through the menu.                       |
| UP     | Navigate up through the menu.                         |
| DOWN   | Navigate down through the menu.                       |
| RIGHT  | Navigate right through the menu.                      |

## **1.6 Remote Control Unit (RCU)**

### **Button identification**

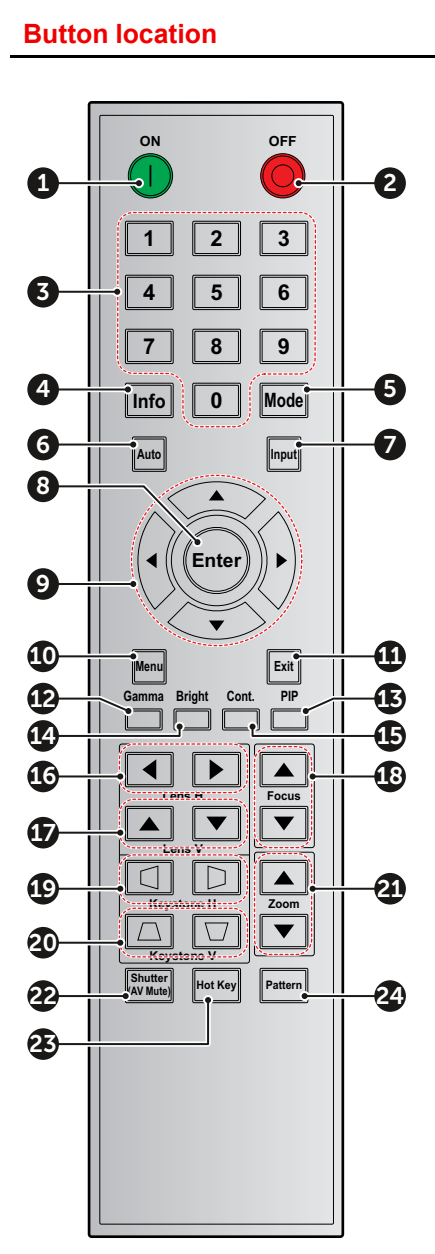

| No. | Button     | Function                                                                        |
|-----|------------|---------------------------------------------------------------------------------|
| 1   | ON         | Turn on the projector.                                                          |
| 2   | OFF        | Turn off the projector.                                                         |
| 3   | Number     | Input numbers (0-9).                                                            |
| 4   | Info       | Displays information on the source image.                                       |
| 5   | Mode       | Select a preset picture mode.                                                   |
| 6   | Auto       | Automatically synchronize the projector to an input source.                     |
| 7   | Input      | Select an input source manually.                                                |
| 8   | Enter      | Confirm an selection.                                                           |
| 9   | Arrow keys | Use arrow keys to navigate through the menu or select the appropriate settings. |
| 10  | Menu       | Show the main menu on the screen.                                               |
| 11  | Exit       | Back to previous Menu.                                                          |
| 12  | Gamma      | Set the gamma of the image.                                                     |
| 13  | PIP        | Set up the picture in picture (PIP) mode.                                       |
| 14  | Brightness | Set the brightness of the image.                                                |
| 15  | Contrast   | Set the contrast of the image.                                                  |
| 16  | Lens H     | Adjust the image position horizontally.                                         |
| 17  | Lens V     | Adjust the image position vertically.                                           |
| 18  | Focus      | Adjust the image focus.                                                         |
| 19  | Keystone H | Adjust a horizontally keystone image.                                           |
| 20  | Keystone V | Adjust a vertically keystone image.                                             |
| 21  | Zoom       | Adjust the image size.                                                          |
| 22  | Shutter    | Momentarily turn off/on the screen (AV Mute).                                   |
| 23  | Hot Key    | Select a specific function set as the hot key.                                  |
| 24  | Pattern    | Display test patterns.                                                          |

### 1.7 Lenses

The table below is subject to changes and was last updated on 2019-01-03. Consult Barco's web site for the most recent information about available lenses.

### Available lenses

| Order No | Description                                                                                                    | Throw Ratio             | Image |
|----------|----------------------------------------------------------------------------------------------------|-------------------------|-------|
| R9832781 | G Lens - Short Throw<br>(includes lens ring for G60-W<br>series)                                                                                                    | 0.75 - 0.95 : 1 (WUXGA) |       |
| R9832755 | G Lens - Wide zoom                                                                                                    | 0.95 - 1.22 : 1 (WUXGA) |       |
| R9801784 | G Lens - Standard                                                                                                    | 1.22 - 1.52 : 1 (WUXGA) |       |
| R9832756 | G lens - Long Zoom                                                                                                    | 1.52 - 2.92 : 1 (WUXGA) |       |
| R9832778 | G lens - Ultra Long Zoom                                                                                                    | 2.90 - 5.50 : 1 (WUXGA) |       |
| R9801785 | G lens - Ultra Short Throw (*)<br>(*) This lens has special<br>installation instructions. See<br>separated lens installation<br>manual (available on the Barco<br>website) | 0.361 : 1 (WUXGA)       |       |

### Lens specification table

|                         |                    | R9801785     | R9832755             |                               | R9801784   |            | <b>R983</b> | 2756       | R983       | 2778        | R9832781   |                |            |  |
|-------------------------|--------------------|--------------|----------------------|-------------------------------|------------|------------|-------------|------------|------------|-------------|------------|----------------|------------|--|
| Proj                    | ection             | Lens         | Ultra Short<br>Throw | Wide Zoom                     |            | Stan       | Standard    |            | Zoom       | Ultra<br>Zo | Long<br>om | Short<br>Throw |            |  |
| Th                      | row Ra             | itio         | 0.361 (120")         | 0.95-1.22 1.22-1.52 1.52-2.92 |            |            |             |            |            | 2.90        | -5.50      | 0.75-0.95      |            |  |
| Zoom Ratio              |                    |              | NA                   | 1.2                           | 28X        | 1.2        | 5X          | 1.9        | 9X         | 1.9         | 9X         | 1.26X          |            |  |
| Throw Distance          |                    |              | 0.96~3.01m           | 1.01~                         | 7.98m      | 1.30~      | 9.96m       | 1.61~      | 19.00-     | 3.18~       | 34.77-     | 0.79~6.21m     |            |  |
|                         |                    |              |                      | <u> </u>                      | m m        |            |             |            |            |             |            |                |            |  |
| Sc                      | reen si            | ize          |                      |                               |            | Proje      | ection c    | listanc    | e (m)      |             |            |                |            |  |
| Th                      | row Ra             | itio         | 0.361 (120")         | 0.95                          | 1.22       | 1.22       | 1.53        | 1.52       | 2.92       | 2.9         | 5.5        | 0.75           | 0.95       |  |
| Diag-<br>onal<br>(inch) | Heig-<br>ht<br>(m) | Width<br>(m) | (m)                  | Min<br>(m)                    | Max<br>(m) | Min<br>(m) | Max<br>(m)  | Min<br>(m) | Max<br>(m) | Min<br>(m)  | Max<br>(m) | Min<br>(m)     | Max<br>(m) |  |
| 50                      | 0.67               | 1.08         | NA                   | 1.01                          | 1.31       | 1.29       | 1.62        | 1.61       | 3.12       | 3.18        | 5.89       | 0.79           | 1.01       |  |
| 60                      | 0.81               | 1.29         | NA                   | 1.22                          | 1.57       | 1.56       | 1.95        | 1.94       | 3.76       | 3.78        | 7.05       | 0.96           | 1.22       |  |
| 70                      | 0.94               | 1.51         | NA                   | 1.43                          | 1.84       | 1.82       | 2.29        | 2.27       | 4.39 4.39  |             | 8.20       | 1.12           | 1.43       |  |
| 80                      | 1.08               | 1.72         | NA                   | 1.63                          | 2.11       | 2.09       | 2.62        | 2.60       | 5.03       | 5.00        | 9.36       | 1.28           | 1.64       |  |
| 90                      | 1.21               | 1.94         | NA                   | 1.84                          | 2.38       | 2.35       | 2.95        | 2.94       | 5.66       | 5.61        | 10.51      | 1.45           | 1.85       |  |
| 100                     | 1.35               | 2.15         | NA                   | 2.05                          | 2.64       | 2.62       | 3.28        | 3.27       | 6.30       | 6.21        | 11.67      | 1.61           | 2.05       |  |
| 110                     | 1.48               | 2.37         | NA                   | 2.26                          | 2.91       | 2.89       | 3.62        | 3.60       | 6.93 6.82  |             | 12.82      | 1.78           | 2.26       |  |
| 120                     | 1.62               | 2.58         | 0.96                 | 2.47                          | 3.18       | 3.15       | 3.95        | 3.94       | 7.57       | 7.43        | 13.98      | 1.94           | 2.47       |  |
| 130                     | 1.75               | 2.80         | 1.04                 | 2.67                          | 3.44       | 3.42       | 4.28        | 4.27       | 8.20       | 8.04        | 15.13      | 2.10           | 2.68       |  |
| 140                     | 1.88               | 3.02         | 1.11                 | 2.88                          | 3.71       | 3.69       | 4.61        | 4.60       | 8.84       | 8.65        | 16.29      | 2.27           | 2.89       |  |
| 150                     | 2.02               | 3.23         | 1.18                 | 3.09                          | 3.98       | 3.95       | 4.95        | 4.94       | 9.47       | 9.25        | 17.44      | 2.43           | 3.09       |  |
| 160                     | 2.15               | 3.45         | 1.26                 | 3.30                          | 4.24       | 4.22       | 5.28        | 5.27       | 10.11      | 9.86        | 18.60      | 2.60           | 3.30       |  |
| 170                     | 2.29               | 3.66         | 1.33                 | 3.51                          | 4.51       | 4.48       | 5.61        | 5.60       | 10.74      | 10.47       | 19.75      | 2.76           | 3.51       |  |
| 180                     | 2.42               | 3.88         | 1.40                 | 3.72                          | 4.78       | 4.75       | 5.94        | 5.93       | 11.38      | 11.08       | 20.91      | 2.92           | 3.72       |  |
| 190                     | 2.56               | 4.09         | 1.48                 | 3.92                          | 5.05       | 5.02       | 6.27        | 6.27       | 12.01      | 11.69       | 22.06      | 3.09           | 3.93       |  |
| 200                     | 2.69               | 4.31         | 1.55                 | 4.13                          | 5.31       | 5.28       | 6.61        | 6.60       | 12.65      | 12.29       | 23.22      | 3.25           | 4.13       |  |
| 250                     | 3.37               | 5.38         | 1.91                 | 5.17                          | 6.65       | 6.61       | 8.27        | 8.27       | 15.82      | 15.33       | 28.99      | 4.07           | 5.17       |  |
| 300                     | 4.04               | 6.46         | 2.28                 | 6.21                          | 7.98       | 7.95       | 9.93        | 9.93       | 19.00      | 18.37       | 34.77      | 4.89           | 6.21       |  |
| 350                     | 4.71               | 7.54         | 2.65                 |                               |            |            |             | N          | A          |             |            |                |            |  |
| 400                     | 5.38               | 8.62         | 3.01                 | l                             |            |            |             |            |            |             |            |                |            |  |

Introduction

# 2

# Installation

### Overview

- RCU battery installation
- Installing the lens
- Connecting the projector with the power net
- Connecting to a computer or laptop
- Connecting to video sources
- Ceiling mount installation

# 2.1 RCU battery installation

### How to install the batteries of the Remote Control Unit

- 1. Remove the cover by sliding it in the direction indicated by the arrow
- 2. Insert two new AAA batteries (observe the polarity).
- 3. Replace the cover.

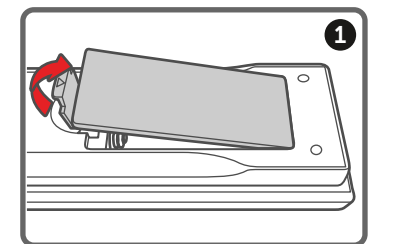

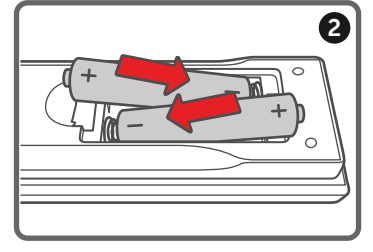

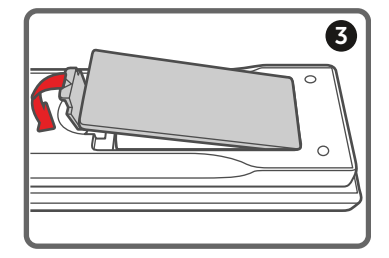

Image 2-1

### Notes for the Remote Control Unit

- Be sure to insert the batteries in the corresponding orientations to match the polarities.
- Do not mix new batteries with used batteries as it would shorten the life of new batteries or cause leakage.
- Only used AAA batteries as instructed; do not attempt to insert different types of batteries into the remote control.
- If the remote is going to be unused for long periods of time, be sure to remove the batteries to prevent leakage, which could damage the remote control.
- The liquid contents in the batteries is harmful to the skin; do not touch the leakage with your bare hands directly. When installing fresh batteries, be sure to clean up the leakage thoroughly.
- Under most circumstances, you only need to point the remote control towards the screen and the IR signal would be reflected off the screen and picked up by the IR sensor on the projector. But under specific circumstances, the projector may fail to receive signals from the remote control due to environmental factors. When this happens, orient the remote control at the projector and try again.
- If the range of effective remote control signal reception decreases or if the remote control stops working, replace the batteries.
- If the infrared receiver is exposed to fluorescent lamp or strong sunlight, the remote control may not operate normally.
- Refer to the regulations enforced by your local government on the disposal of used batteries; improper disposal could damage the environment.

# 2.2 Installing the lens

WARNING: This procedure may only be performed by qualified technical service personnel.

### How to install the lens

1. Remove the lens cap counterclockwise.

**Caution:** Lens cap should be removed before installing the lens. If not it will damage the projector.

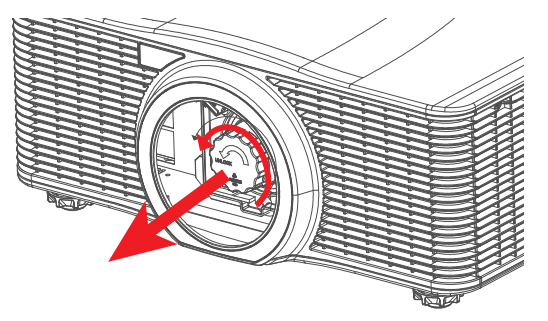

Image 2-2

2. Gently insert the lens in the lens holder. Ensure that the label "TOP" (reference 1) is upwards oriented while inserting the lens.

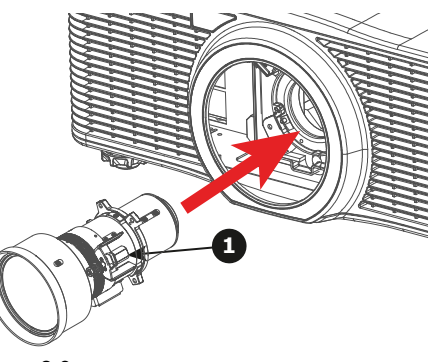

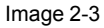

3. Rotate the lens clockwise to lock the lens.

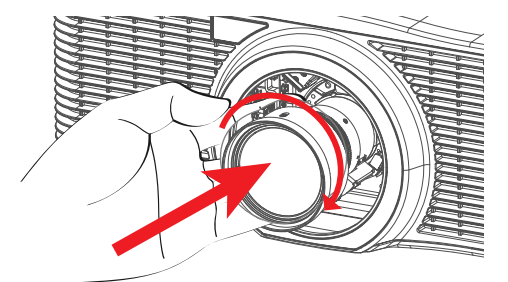

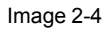

4. Put the lens ring on the lens. An audible click should be noticed.

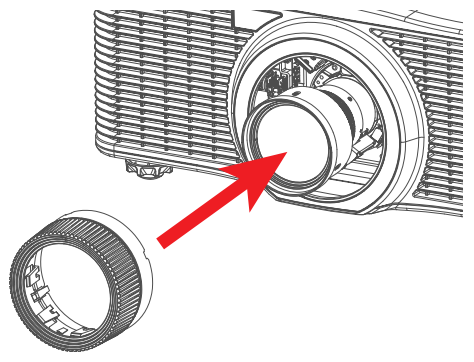

Image 2-5

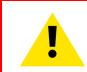

CAUTION: Do not transport the projector with any lens installed.

# 2.3 Connecting the projector with the power net

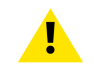

CAUTION: Use only the power cord provided with the projector.

#### How to connect with local power net

- 1. Ensure that the power switch stands in the '0' (OFF) position (reference 1)
- 2. Connect the female side of the power cord with the power input socket of the projector (reference 2)

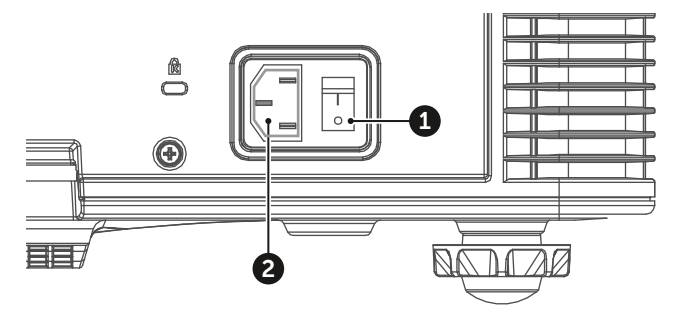

Image 2-6

3. Connect the male side of the power cord to the local power net.

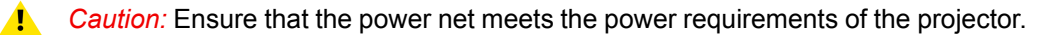

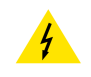

**WARNING:** Do not attempt operation if the AC supply and cord are not within the specified voltage and power range.

## 2.4 Connecting to a computer or laptop

### Wiring diagram

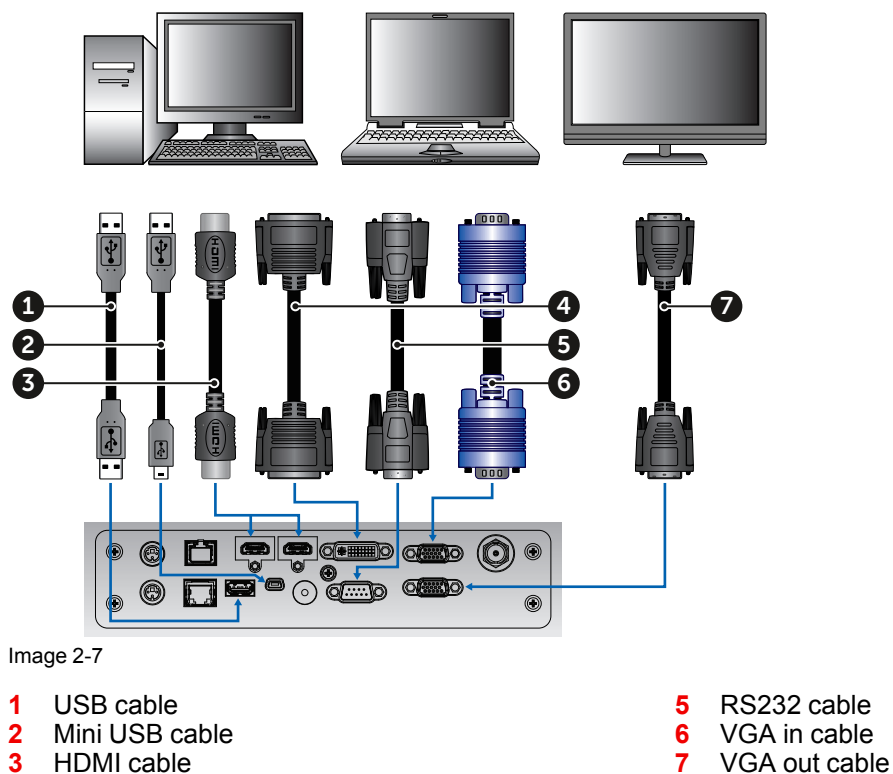

4 DVI cable

Notes on wiring diagram:

- The diagram shows the cables/connectors that may be used to connect to various devices.
- Due to the difference in applications for each country, the accessories required in some regions may be different from those shown.
- This diagram is for illustrative purposes only, and does NOT indicate that these accessories are supplied with the projector.

### 2.5 Connecting to video sources

Wiring diagram

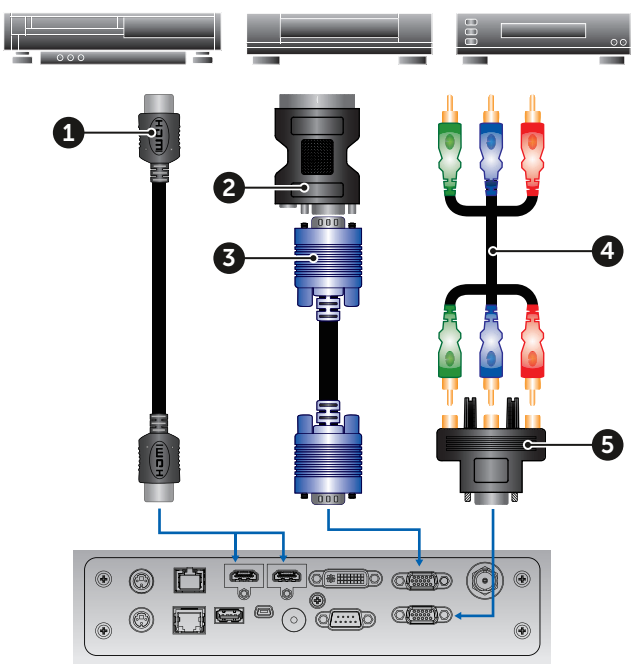

#### Image 2-8

- 1 HDMI cable
- 2 VGA to RGB scart
- 3 VGA in cable

Notes on wiring diagram:

- The diagram shows the cables/connectors that may be used to connect to various devices.
- Due to the difference in applications for each country, the accessories required in some regions may be different from those shown.

4

5

RCA component cable

15-pin to 3 RCA component/HDTV adapter

• This diagram is for illustrative purposes only, and does NOT indicate that these accessories are supplied with the projector.

## 2.6 Ceiling mount installation

### Requirements

To prevent damage to your projector, please use a Barco recommended ceiling mount. Ensure the screws used to install the mount to the projector meet the following specifications:

- Screw type: M6 x 4
- Mounting holes (reference 1, see illustration below)

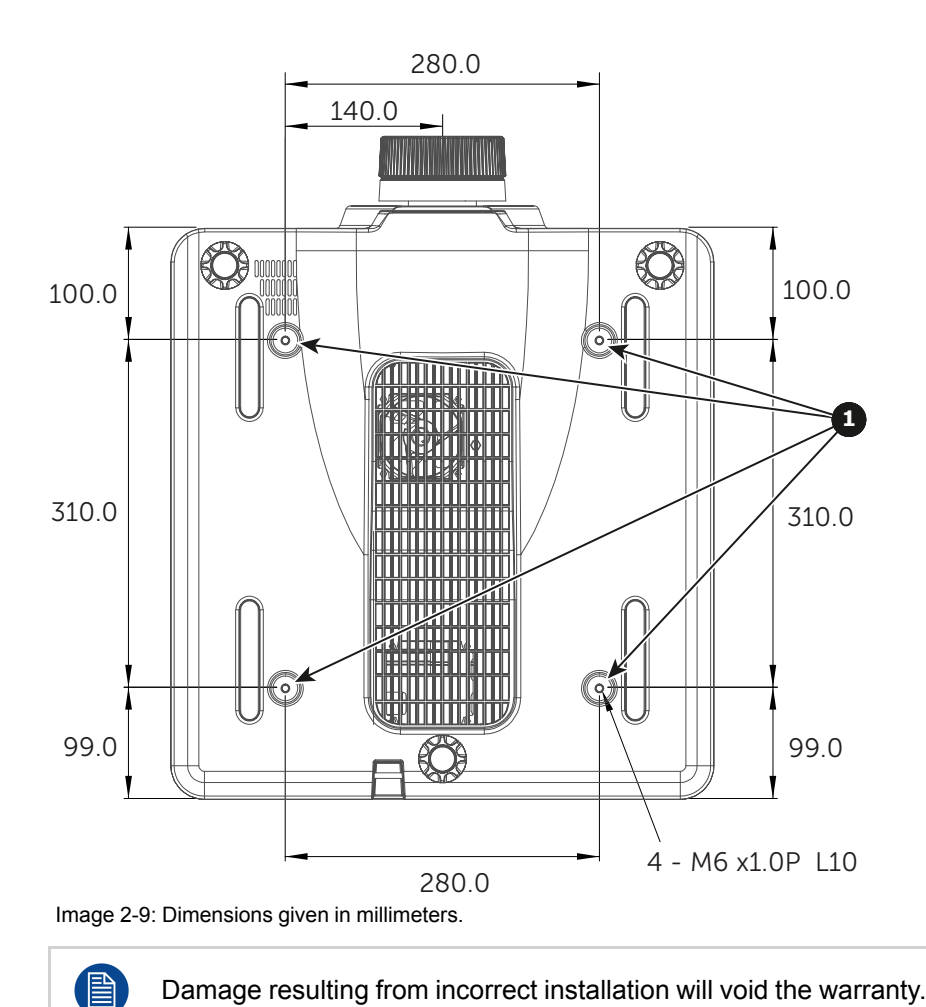

Damage resulting from incorrect installation will void the warranty.

Installation

# Powering On/Off the projector

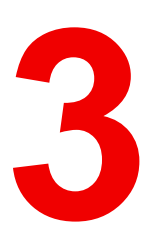

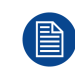

This chapter assumes that the power cord and (all) signal cables are securely connected. For detailed instructions see installation manual.

### Overview

- Powering On the projector
- Powering Off the Projector

# 3.1 Powering On the projector

### How to power On the projector

1. Power on the AC switch (1) and wait until the power button on the control panel is solid red.

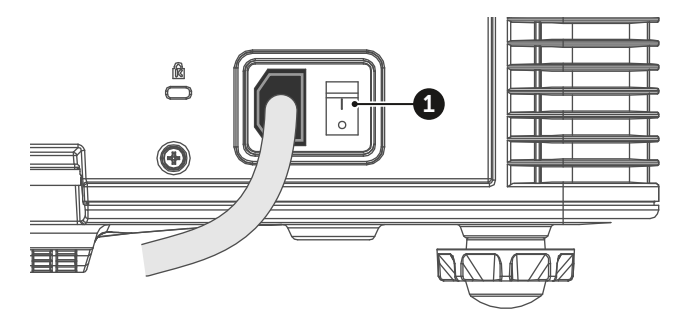

Image 3-1

Turn on the projector by pressing the POWER button (2) on the control panel or the ON key (3) on the remote 2. control.

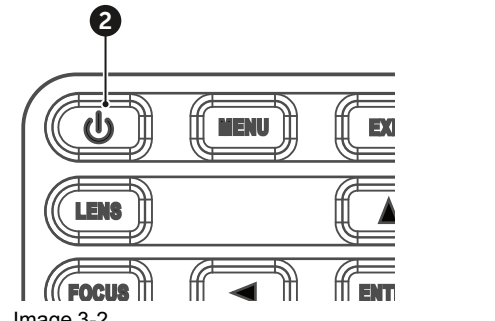

| • | 3 |   |     |
|---|---|---|-----|
|   |   |   | OFF |
|   | 1 | 2 | 3   |
|   | 4 | 5 | 6   |

Image 3-2

The status LED (4) will flash orange. The startup screen will display and the status LED will turn to solid green.

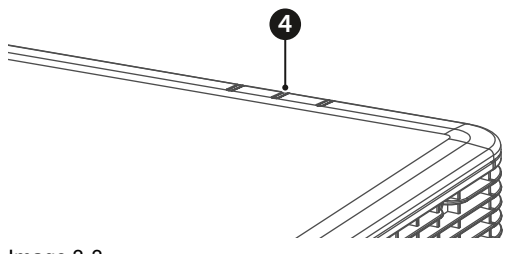

Image 3-3

Turn on your source. The projector detects the source you selected and displays the image. 3.

Note: If you connect multiple sources at the same time, press "Input" key on the control panel or on the remote control to switch inputs.

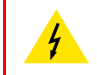

WARNING: Do not look directly into the lens when the projector is turned on. The strong light might cause permanent eye damage.

# **3.2 Powering Off the Projector**

### How to power Off the projector

Press the POWER button (2) on the control panel or the OFF key (5) on the remote control, a message 1. displays on the screen.

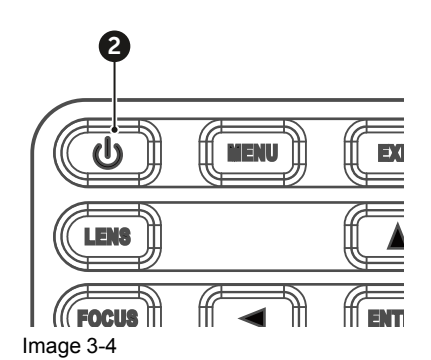

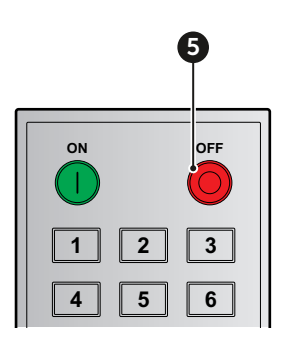

2. Press the POWER button or OFF key again to confirm, otherwise the message disappears after 5 seconds and the projector remains on.

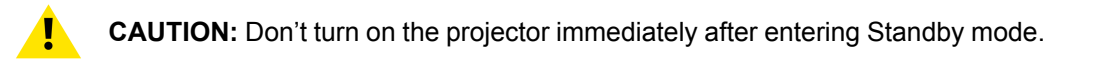

Powering On/Off the projector

# Adjusting the projected image

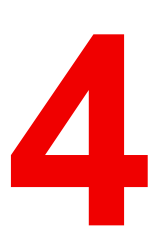

### Overview

- Adjusting the projector's position
- Adjusting the image position on the screen

# 4.1 Adjusting the projector's position

### Positioning the projector

To determine where to position the projector, consider the size and shape of your screen, the location of your power outlets, and the distance between the projector and the rest of your equipment. Here are some general guidelines:

- Position the projector on a flat surface at a right angle to the screen.
- Position the projector to the desired distance from the screen. The distance between the lens and the screen, the zoom settings, and the video format determine the size of the projected image. For projection distances of each lens, see chapter "Lenses", page 13.
- 360 degree free orientation installation:

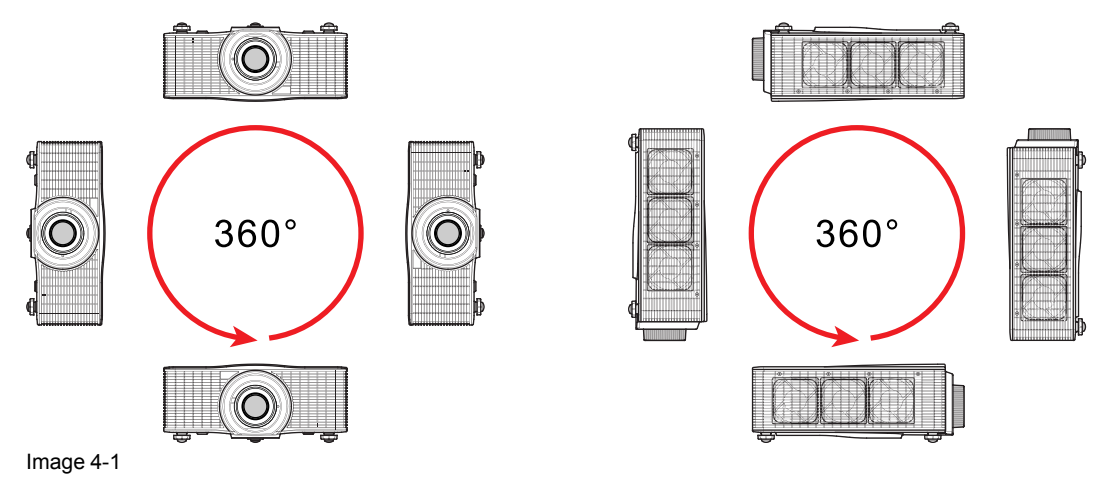

## 4.2 Adjusting the image position on the screen

### On axis / off axis projection

The position of the projector with reference to the screen may also be different depending on the installation. Basically the projector can be positioned in On-Axis or Off-Axis configuration. On-Axis configuration means that the projector is positioned so as to have the centre of the lens coinciding with the centre of the screen. Off-Axis projection is obtained by shifting the lens up, down, left or right.

### Shift range

The lens can be shifted with respect to the DMD (P) which result in a shifted image on the screen (Off-Axis). A 100% shift means that the centre point of the projected image is shifted by half the screen size. In other words, the centre point of the projected image falls together with the outline of the image in an On-Axis projection. Due to mechanical and optical limitations it's recommended to keep the shift values within the field of view (F) as illustrated below. Within these shift ranges the projector and lens perform excellently. Configuring the projector outside these shift ranges will result in a slight decline of image quality.

G60 Vertical Shift range: 100%

G60 Horizontal Shift range: 30%

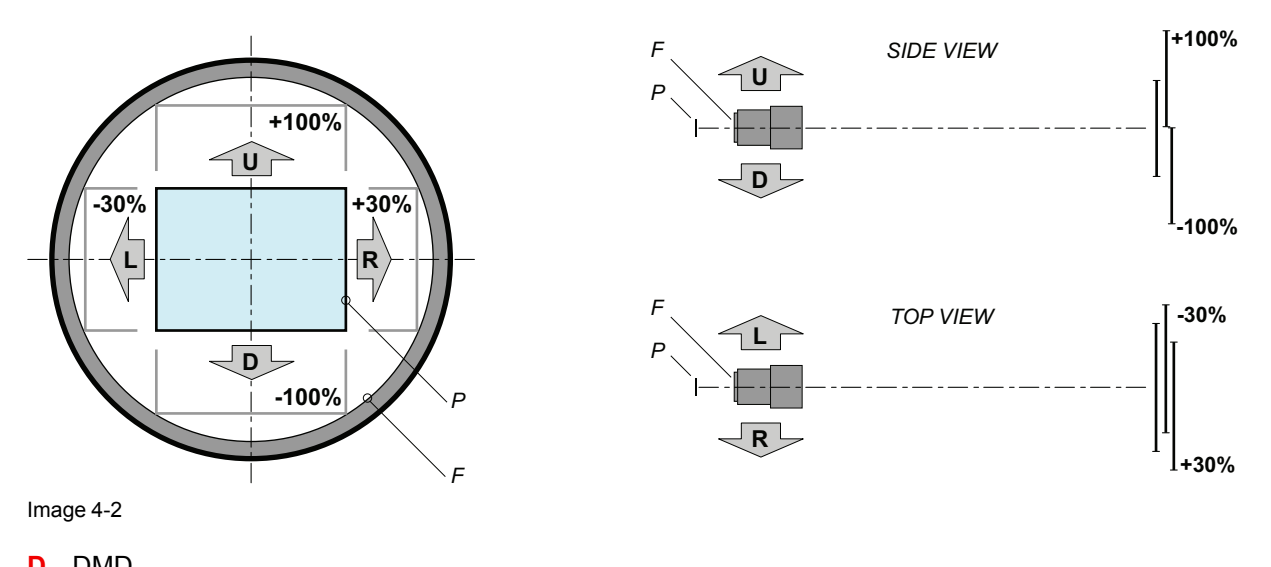

# D DMDF Field of view

See user guide for instructions on how to shift the lens holder (Screen Menu > Horz/Vert Position)

Adjusting the projected image

# Communication protocols

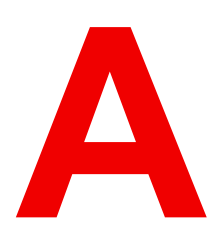

# A.1 Serial control

### **RS232** Configuration

#### **RS232 protocol**

| Baud Rate    | 115200 bps (default) |
|--------------|----------------------|
| Data Length  | 8 bit                |
| Parity Check | None                 |
| Stop Bit     | 1 bit                |
| Flow Control | None                 |

### RS232 protocol table (v00.14)

| Level 1 | Level 2          | Level 3           | Level 4         | Level 5 | Default | Ua | rt C | om | ıma | nd |   |   |   |   |   |   |   |
|---------|------------------|-------------------|-----------------|---------|---------|----|------|----|-----|----|---|---|---|---|---|---|---|
| Picture | Display<br>Mode  | Bright            |                 |         | Bright  | ]  | D    | Ρ  | М   | 0  | 0 | ] |   |   |   |   |   |
|         |                  | Presenta-<br>tion |                 |         |         | [  | D    | Ρ  | Μ   | 0  | 1 | ] |   |   |   |   |   |
|         |                  | Movie             |                 |         |         | [  | D    | Ρ  | М   | 0  | 2 | ] |   |   |   |   |   |
|         |                  | sRGB              |                 |         |         | [  | D    | Ρ  | М   | 0  | 3 | ] |   |   |   |   |   |
|         |                  | Blending          |                 |         |         | [  | D    | Ρ  | М   | 0  | 4 | ] |   |   |   |   |   |
|         |                  | DICOM<br>SIM.     |                 |         |         | [  | D    | Ρ  | Μ   | 0  | 5 | ] |   |   |   |   |   |
|         |                  | User              |                 |         |         | [  | D    | Ρ  | М   | 0  | 8 | ] |   |   |   |   |   |
|         | Wall             | White             |                 |         | White   | [  | С    | С  | А   | G  | + | W | А | L | L | 0 | ] |
|         | color            | Gray 130          |                 |         |         | [  | С    | С  | А   | G  | + | W | А | L | L | 1 | ] |
|         | Bright-<br>ness  | 0 ~ 100           |                 |         | 50      | [  | В    | R  | Ι   | G  | * | * | * | ] |   |   |   |
|         | Contrast         | 0 ~ 100           |                 |         | 50      | [  | С    | 0  | Ν   | Т  | * | * | * | ] |   |   |   |
|         | Sharp-<br>ness   | 0~10              |                 |         | 6       | [  | S    | Н  | R   | Ρ  | * | ] |   |   |   |   |   |
|         | Color            | 0 ~ 100           |                 |         | 50      | [  | С    | 0  | L   | R  | * | * | * | ] |   |   |   |
|         | Tint             | 0 ~ 100           |                 |         | 50      | [  | Т    | Ι  | Ν   | Т  | * | * | * | ] |   |   |   |
|         | Gamma            | Video             |                 |         | Bright  | [  | G    | А  | М   | М  | 0 | ] |   |   |   |   |   |
|         |                  | Film              |                 |         |         | [  | G    | А  | М   | М  | 1 | ] |   |   |   |   |   |
|         |                  | Bright            |                 |         |         | [  | G    | А  | М   | М  | 2 | ] |   |   |   |   |   |
|         |                  | CRT               |                 |         |         | [  | G    | А  | М   | Μ  | 3 | ] |   |   |   |   |   |
|         |                  | DICOM             |                 |         |         | [  | G    | А  | М   | Μ  | 4 | ] |   |   |   |   |   |
|         | White<br>Peaking | 0 ~ 100           |                 |         | 100     | [  | W    | Н  | Ρ   | K  | * | * | * | ] |   |   |   |
|         | Color            | Warm              |                 |         | Normal  | [  | С    | Т  | М   | Ρ  | 0 | ] |   |   |   |   |   |
|         | Temper-          | Normal            |                 |         |         | [  | С    | Т  | М   | Ρ  | 1 | ] |   |   |   |   |   |
|         | ature            | Cool              |                 |         |         | [  | С    | Т  | М   | Ρ  | 2 | ] |   |   |   |   |   |
|         | Color            | 2X                |                 |         | 3X      | [  | С    | W  | S   | Ρ  | 0 | ] |   |   |   |   |   |
|         | Wheel<br>Speed   | 3X                |                 |         |         | [  | С    | W  | S   | Ρ  | 1 | ] |   |   |   |   |   |
|         | HSG              | Red               | Hue             | 1~199   |         | [  | Н    | G  | R   | Н  | * | * | * | ] |   |   |   |
|         | Adjust-<br>ment  |                   | Satura-<br>tion | 0~199   |         | [  | Η    | G  | R   | S  | * | * | * | ] |   |   |   |
|         |                  |                   | Gain            | 1 ~ 199 |         | ]  | Η    | G  | R   | G  | * | * | * | ] |   |   |   |
|         |                  | Green             | Hue             | 1~199   |         | [  | Н    | G  | G   | Η  | * | * | * | ] |   |   |   |
|         |                  |                   | Satura-<br>tion | 0~199   |         | [  | Η    | G  | G   | S  | * | * | * | ] |   |   |   |

| Level 1 | Level 2                           | Level 3             | Level 4         | Level 5 | Default                                    | Ua | rt C | or | ima | Ind |   |   |   |   |  |  |
|---------|-----------------------------------|---------------------|-----------------|---------|--------------------------------------------|----|------|----|-----|-----|---|---|---|---|--|--|
|         |                                   |                     | Gain            | 1 ~ 199 |                                            | [  | Н    | G  | G   | G   | * | * | * | ] |  |  |
|         |                                   | Blue                | Hue             | 1~199   |                                            | [  | Н    | G  | В   | Н   | * | * | * | ] |  |  |
|         |                                   |                     | Satura-<br>tion | 0 ~ 199 |                                            | [  | Н    | G  | В   | S   | * | * | * | ] |  |  |
|         |                                   |                     | Gain            | 1 ~ 199 |                                            | [  | Н    | G  | В   | G   | * | * | * | ] |  |  |
|         |                                   | Cyan                | Hue             | 1~199   |                                            | [  | Н    | G  | С   | Н   | * | * | * | ] |  |  |
|         |                                   |                     | Satura-<br>tion | 0 ~ 199 |                                            | [  | Н    | G  | С   | S   | * | * | * | ] |  |  |
|         |                                   |                     | Gain            | 1 ~ 199 |                                            | [  | Н    | G  | С   | G   | * | * | * | ] |  |  |
|         |                                   | Magenta             | Hue             | 1~199   |                                            | [  | Н    | G  | М   | Η   | * | * | * | ] |  |  |
|         |                                   |                     | Satura-<br>tion | 0 ~ 199 |                                            | ]  | Н    | G  | Μ   | S   | * | * | * | ] |  |  |
|         |                                   |                     | Gain            | 1 ~ 199 |                                            | ]  | Н    | G  | М   | G   | * | * | * | ] |  |  |
|         |                                   | Yellow              | Hue             | 1~199   |                                            | [  | Н    | G  | Y   | Н   | * | * | * | ] |  |  |
|         |                                   |                     | Satura-<br>tion | 0 ~ 199 |                                            | [  | Н    | G  | Y   | S   | * | * | * | ] |  |  |
|         |                                   |                     | Gain            | 1 ~ 199 |                                            | ]  | Н    | G  | Υ   | G   | * | * | * | ] |  |  |
|         |                                   | White Gain          | Red             | 1 ~ 199 |                                            | ]  | Н    | G  | W   | R   | * | * | * | ] |  |  |
|         |                                   |                     | Green           | 1 ~ 199 |                                            | ]  | Н    | G  | W   | G   | * | * | * | ] |  |  |
|         |                                   |                     | Blue            | 1 ~ 199 |                                            | ]  | Н    | G  | W   | В   | * | * | * | ] |  |  |
|         |                                   | Reset to<br>Default |                 |         |                                            | ]  | Н    | G  | R   | Т   | 1 | ] |   |   |  |  |
|         | Contrast<br>En-<br>hance-<br>ment | Off                 |                 |         | Off                                        | ]  | D    | Υ  | В   | Κ   | 0 | ] |   |   |  |  |
|         |                                   | Dynamic<br>Black    |                 |         |                                            | [  | D    | Y  | В   | K   | 1 | ] |   |   |  |  |
|         |                                   | Extreme<br>Black    |                 |         |                                            | [  | D    | Y  | В   | К   | 2 | ] |   |   |  |  |
|         | Color                             | Auto                |                 |         | Auto                                       | [  | С    | S  | Ρ   | А   | 0 | ] |   |   |  |  |
|         | Space                             | RGB (0-<br>255)     |                 |         |                                            | ]  | С    | S  | Ρ   | A   | 1 | ] |   |   |  |  |
|         |                                   | RGB (16-<br>235)    |                 |         |                                            | [  | С    | S  | Ρ   | A   | 2 | ] |   |   |  |  |
|         |                                   | YUV                 |                 |         |                                            | [  | С    | S  | Ρ   | А   | 3 | ] |   |   |  |  |
|         | Save to<br>User                   | Yes/No              |                 |         |                                            | [  | D    | Ρ  | S   | U   | 1 | ] |   |   |  |  |
| Screen  | Aspect                            | Auto                |                 |         | Auto                                       | [  | А    | S  | Ρ   | R   | 0 | ] |   |   |  |  |
|         | Ratio                             | 4:03                |                 |         |                                            | [  | А    | S  | Ρ   | R   | 1 | ] |   |   |  |  |
|         |                                   | 16:09               |                 |         |                                            | [  | А    | S  | Ρ   | R   | 2 | ] |   |   |  |  |
|         |                                   | 16:10               |                 |         |                                            | [  | А    | S  | Ρ   | R   | 3 | ] |   |   |  |  |
|         |                                   | Native              |                 |         |                                            | [  | А    | S  | Ρ   | R   | 4 | ] |   |   |  |  |
|         | Pixel<br>Phase                    | 0 ~ 100             |                 |         | depend<br>on<br>analog<br>source<br>detect | ]  | Ρ    | Н  | A   | S   | * | * | * | ] |  |  |
|         | Pixel<br>Track                    | 0~100               |                 |         | depend<br>on<br>analog<br>source<br>detect | ]  | С    | L  | С   | К   | * | * | * | ] |  |  |
|         | Horz<br>Position                  | 0 ~ 100             |                 |         | depend<br>on<br>analog                     | ]  | Н    | Ρ  | 0   | S   | * | * | * | ] |  |  |

#### Communication protocols

| Level 1 | Level 2                  | Level 3      | Level 4                        | Level 5 | Default                                    | efault Uart Command |        |   |   |   |   |   |   |   |  |  |
|---------|--------------------------|--------------|--------------------------------|---------|--------------------------------------------|---------------------|--------|---|---|---|---|---|---|---|--|--|
|         |                          |              |                                |         | source<br>detect                           |                     |        |   |   |   |   |   |   |   |  |  |
|         | Vert<br>Position         | 0 ~ 100      |                                |         | depend<br>on<br>analog<br>source<br>detect | ]                   | V      | Ρ | 0 | S | * | * | * | ] |  |  |
|         | Digital<br>Horz<br>Zoom  | 0 ~ 10       |                                |         | 0                                          | [                   | Η      | D | Z | Μ | * | * | * | ] |  |  |
|         | Digital<br>Vert<br>Zoom  | 0 ~ 10       |                                |         | 0                                          | [                   | V      | D | Z | Μ | * | * | * | ] |  |  |
|         | Digital<br>Horz<br>Shift | 0 ~ 100      |                                |         | 50                                         | [                   | Η      | D | S | Η | * | * | * | ] |  |  |
|         | Digital<br>Vert Shift    | 0 ~ 100      |                                |         | 50                                         | [                   | V      | D | S | Η | * | * | * | ] |  |  |
|         | Ceiling                  | Off          |                                |         | Auto                                       | [                   | С      | Е | Μ | 0 | 0 | ] |   |   |  |  |
|         | Mount                    | On           |                                |         |                                            | [                   | С      | Е | Μ | 0 | 1 | ] |   |   |  |  |
|         |                          | Auto         |                                |         |                                            | ī                   | С      | F | М | 0 | 2 | 1 |   |   |  |  |
|         | Poor                     | , (d(0<br>∩# |                                |         | Off                                        | г<br>Г              | D      |   | D | - | - | 1 |   |   |  |  |
|         | Projec-                  |              |                                |         | 011                                        | Ļ                   | к<br>Г |   |   | J | 0 | 1 |   |   |  |  |
|         | tion                     | On           |                                |         |                                            | L                   | к      | E | Р | J | 1 | 1 |   |   |  |  |
|         | Geomet-                  | H. Keystone  | 0~40                           |         | 20                                         | [                   | Н      | Κ | Е | S | * | * | ] |   |  |  |
|         | ric                      | V.Keystone   | 0~40                           |         | 20                                         | [                   | V      | Κ | Е | S | * | * | ] |   |  |  |
|         | tion                     | 4 - Corner   | Top Left<br>Horz<br>Adjust     | N       |                                            | ]                   | Т      | L | С | Х |   | 1 | ] |   |  |  |
|         |                          |              |                                |         |                                            | [                   | Т      | L | С | Х |   | 2 | ] |   |  |  |
|         |                          |              |                                | Р       |                                            | ſ                   | Т      | L | С | Х |   | 3 | 1 |   |  |  |
|         |                          |              |                                |         |                                            | ī                   | Т      | L | С | Х |   | 4 | 1 |   |  |  |
|         |                          |              | Top Left<br>Vert<br>Adjust     | N       |                                            | [                   | Т      | L | С | Y |   | 1 | ] |   |  |  |
|         |                          |              |                                |         |                                            | [                   | Т      | L | С | Υ |   | 2 | ] |   |  |  |
|         |                          |              |                                | Р       |                                            | [                   | Т      | L | С | Υ |   | 3 | ] |   |  |  |
|         |                          |              |                                |         |                                            | [                   | Т      | L | С | Υ |   | 4 | ] |   |  |  |
|         |                          |              | Top<br>Right<br>Horz<br>Adjust | N       |                                            | ]                   | Т      | R | С | х |   | 1 | ] |   |  |  |
|         |                          |              |                                |         |                                            | [                   | Т      | R | С | Х |   | 2 | ] |   |  |  |
|         |                          |              |                                | Р       |                                            | ]                   | Т      | R | С | Х |   | 3 | ] |   |  |  |
|         |                          |              |                                |         |                                            | [                   | Т      | R | С | Х |   | 4 | ] |   |  |  |
|         |                          |              | Top<br>Right<br>Vert<br>Adjust | N       |                                            | [                   | Т      | R | С | Y |   | 1 | ] |   |  |  |
|         |                          |              |                                |         |                                            | L L                 | ľ      | к | С | Y |   | 2 |   |   |  |  |
|         |                          |              |                                | Р       |                                            | [                   | Т      | R | С | Y |   | 3 | ] |   |  |  |
|         |                          |              |                                |         |                                            | ]                   | Т      | R | С | Υ |   | 4 | ] |   |  |  |
|         |                          |              | Bottom<br>Left Horz<br>Adjust  | Ν       |                                            | [                   | В      | L | С | Х |   | 1 | ] |   |  |  |

| Level 1 | Level 2 | Level 3             | Level 4                           | Level 5 | Default           | fault Uart Command |   |   |   |   |   |   |   |   |   |   |   |
|---------|---------|---------------------|-----------------------------------|---------|-------------------|--------------------|---|---|---|---|---|---|---|---|---|---|---|
|         |         |                     |                                   |         |                   | ]                  | В | L | С | Х |   | 2 | ] |   |   |   |   |
|         |         |                     |                                   | Р       |                   | ]                  | В | L | С | Х |   | 3 | ] |   |   |   |   |
|         |         |                     |                                   |         |                   | ]                  | В | L | С | Х |   | 4 | ] |   |   |   |   |
|         |         |                     | Bottom<br>Left Vert<br>Adjust     | Ν       |                   | ]                  | В | L | C | Y |   | 1 | ] |   |   |   |   |
|         |         |                     |                                   |         |                   | [                  | В | L | С | Υ |   | 2 | ] |   |   |   |   |
|         |         |                     |                                   | Р       |                   | [                  | В | L | С | Υ |   | 3 | ] |   |   |   |   |
|         |         |                     |                                   |         |                   | [                  | В | L | С | Υ |   | 4 | ] |   |   |   |   |
|         |         |                     | Bottom<br>Right<br>Horz<br>Adjust | N       |                   | ]                  | В | R | С | х |   | 1 | ] |   |   |   |   |
|         |         |                     |                                   |         |                   | ]                  | В | R | С | Х |   | 2 | ] |   |   |   |   |
|         |         |                     |                                   | Р       |                   | ]                  | В | R | С | Х |   | 3 | ] |   |   |   |   |
|         |         |                     |                                   |         |                   | ]                  | В | R | С | Х |   | 4 | ] |   |   |   |   |
|         |         |                     | Bottom<br>Right<br>Vert<br>Adjust | N       |                   | ]                  | В | R | С | Y |   | 1 | ] |   |   |   |   |
|         |         |                     |                                   |         |                   | [                  | В | R | С | Υ |   | 2 | ] |   |   |   |   |
|         |         |                     |                                   | Р       |                   | [                  | В | R | С | Υ |   | 3 | ] |   |   |   |   |
|         |         |                     |                                   |         |                   | [                  | В | R | С | Υ |   | 4 | ] |   |   |   |   |
|         |         | Grid Color          | Green                             |         | Green             | [                  | С | Ν | R | G | + | G | R | С | 0 | 0 | ] |
|         |         |                     | Purple                            |         | 1                 | [                  | С | Ν | R | G | + | G | R | С | 0 | 1 | ] |
|         |         | Reset               | Yes/No                            |         |                   | [                  | W | R | Е | G | 1 | ] |   |   |   |   |   |
|         |         | PC Mode             | Off                               |         | Off               | ]                  | Ρ | С | Μ | 0 | 0 | ] |   |   |   |   |   |
|         |         |                     | On                                |         | 1                 | [                  | Ρ | С | М | 0 | 1 | ] |   |   |   |   |   |
|         | PIP-PBP | PIP / PBP<br>Enable | PIP                               |         | Off               | [                  | Ρ | I | В | Ρ | 2 | ] |   |   |   |   |   |
|         |         |                     | PBP                               |         |                   | ]                  | Ρ | Ι | В | Ρ | 1 | ] |   |   |   |   |   |
|         |         |                     | Off                               |         |                   | [                  | Ρ | Ι | В | Ρ | 0 | ] |   |   |   |   |   |
|         |         | Main<br>Source      | VGA                               |         | Current<br>Source | [                  | М | S | R | С | 0 | ] |   |   |   |   |   |
|         |         |                     | HDMI-1                            |         |                   | ]                  | Μ | S | R | С | 1 | ] |   |   |   |   |   |
|         |         |                     | HDMI-2                            |         |                   | ]                  | М | S | R | С | 2 | ] |   |   |   |   |   |
|         |         |                     | DVI                               |         |                   | ]                  | Μ | S | R | С | 3 | ] |   |   |   |   |   |
|         |         |                     | HDBa-<br>seT                      |         |                   | [                  | М | S | R | С | 4 | ] |   |   |   |   |   |
|         |         |                     | 3G-SDI                            |         |                   | [                  | М | S | R | С | 5 | ] |   |   |   |   |   |
|         |         | Sub Source          | VGA                               |         | Depend            | ]                  | S | S | R | С | 0 | ] |   |   |   |   |   |
|         |         |                     | HDMI-1                            |         | on<br>current     | [                  | S | S | R | С | 1 | ] |   |   |   |   |   |
|         |         |                     | HDMI-2                            |         | source            | [                  | S | S | R | С | 2 | ] |   |   |   |   |   |
|         |         |                     | DVI                               |         |                   | [                  | S | S | R | С | 3 | ] |   |   |   |   |   |
|         |         |                     | HDBa-<br>seT                      |         |                   | [                  | S | S | R | С | 4 | ] |   |   |   |   |   |
|         |         |                     | 3G-SDI                            |         |                   | [                  | S | S | R | С | 5 | ] |   |   |   |   |   |
|         |         | Layout              | Top Left                          |         | Top Left          | [                  | Ρ | Ρ | Ρ | G | 0 | ] |   |   |   |   |   |
|         |         |                     | Top<br>Right                      |         |                   | [                  | Ρ | Ρ | Ρ | G | 1 | ] |   |   |   |   |   |

| Level 1  | Level 2        | Level 3                   | Level 4         | Level 5 | Default | fault Uart Command |   |   |   |   |   |   |  |  |  |
|----------|----------------|---------------------------|-----------------|---------|---------|--------------------|---|---|---|---|---|---|--|--|--|
|          |                |                           | Bottom<br>Left  |         |         | [                  | Ρ | Ρ | Ρ | G | 2 | ] |  |  |  |
|          |                |                           | Bottom<br>Right |         |         | [                  | Ρ | Ρ | Ρ | G | 3 | ] |  |  |  |
|          |                | Size                      | Large           |         | Medium  | [                  | Ρ | Н | S | G | 2 | ] |  |  |  |
|          | l              |                           | Medium          |         | 1       | []                 | Ρ | Н | S | G | 1 | j |  |  |  |
|          |                | 1                         | Small           |         | 1       | Ī                  | Ρ | Н | S | G | 0 | ] |  |  |  |
|          |                | Swap                      |                 |         | 1       | Ī                  | Ρ | I | S | W | 1 | ] |  |  |  |
|          | Source<br>key  | Change<br>Sources         |                 |         |         | [                  | A | S | R | С | 0 | ] |  |  |  |
|          |                | List all<br>Sources       |                 |         |         | ]                  | A | S | R | С | 1 | ] |  |  |  |
|          |                | Auto Source               | 1               |         | ,<br>   | [                  | А | S | R | С | 2 | ] |  |  |  |
|          | Auto           | Normal                    | 1               |         | Wide    | [                  | Т | М | G | G | 0 | ] |  |  |  |
|          | Image          | Wide                      |                 |         | 1       | [                  | Т | М | G | G | 1 | ] |  |  |  |
|          | Source<br>Info | Active<br>Source          |                 |         |         | [                  | Μ | S | R | С | ? | ] |  |  |  |
|          |                | Signal<br>Format          |                 |         |         | [                  | Μ | S | S | F | ? | ] |  |  |  |
|          |                | Aspect<br>Ratio           |                 |         |         | [                  | Μ | S | A | R | ? | ] |  |  |  |
|          | l I            | Resolution                | 1               |         |         | [                  | М | S | R | S | ? | ] |  |  |  |
|          | l I            | Vert Refresh              | 1               |         |         | [                  | М | S | ۷ | R | ? | ] |  |  |  |
|          |                | Horz<br>Refresh           |                 |         |         | ]                  | Μ | S | Н | R | ? | ] |  |  |  |
|          |                | Pixel Clock               |                 |         |         | [                  | М | S | Ρ | С | ? | ] |  |  |  |
|          |                | Sync Type                 |                 |         |         | [                  | М | S | S | Т | ? | ] |  |  |  |
|          |                | Color Space               |                 |         |         | [                  | М | S | С | S | ? | ] |  |  |  |
|          |                | PIP/PBP                   |                 |         |         |                    |   |   |   |   |   |   |  |  |  |
|          |                | (When PIP/<br>PBP active) |                 |         |         |                    |   |   |   |   |   |   |  |  |  |
|          |                | Active<br>Source          |                 |         |         | ]                  | S | S | R | С | ? | ] |  |  |  |
|          |                | Signal<br>Format          |                 |         |         | [                  | S | S | S | F | ? | ] |  |  |  |
|          |                | Aspect<br>Ratio           |                 |         |         | [                  | S | S | A | R | ? | ] |  |  |  |
|          |                | Resolution                | <u> </u> '      |         |         | [                  | S | S | R | S | ? | ] |  |  |  |
|          |                | Vert Refresh              | [!              | [       | [       | [                  | S | S | ۷ | R | ? | ] |  |  |  |
|          |                | Horz<br>Refresh           |                 |         |         | ]                  | S | S | Н | R | ? | ] |  |  |  |
|          | l              | Pixel Clock               |                 |         |         | [                  | S | S | Ρ | С | ? | ] |  |  |  |
|          |                | Sync Type                 |                 |         |         | [                  | S | S | S | Т | ? | ] |  |  |  |
|          | l              | Color Space               |                 |         |         | ]                  | S | S | С | S | ? | ] |  |  |  |
| Settings | Lan-           | English                   |                 |         | English | [                  | L | А | Ν | G | 0 | ] |  |  |  |
|          | guage          | Simplified<br>Chinese     |                 |         |         | [                  | L | A | Ν | G | 1 | ] |  |  |  |
|          |                | French                    |                 |         | !       | [                  | L | А | Ν | G | 2 | ] |  |  |  |
|          |                | German                    |                 |         | !       | [                  | L | А | Ν | G | 3 | ] |  |  |  |
|          |                | Italian                   |                 |         | ļ       | ]                  | L | А | Ν | G | 4 | ] |  |  |  |
|          | l I            | Japanese                  |                 |         | ļ       | [                  | L | А | Ν | G | 5 | ] |  |  |  |
|          |                | Korean                    | 1               |         |         | [                  | L | А | Ν | G | 6 | ] |  |  |  |

| Level 1         | Level 2               | Level 3                    | Level 4      | Level 5 | Default                                                                                       | Ua | rt C | om | ma | nd |   |   |   |  |  |
|-----------------|-----------------------|----------------------------|--------------|---------|-----------------------------------------------------------------------------------------------|----|------|----|----|----|---|---|---|--|--|
|                 |                       | Russian                    |              |         |                                                                                               | [  | L    | А  | Ν  | G  | 7 | ] |   |  |  |
|                 |                       | Spanish                    |              |         |                                                                                               | [  | L    | А  | Ν  | G  | 8 | ] |   |  |  |
|                 |                       | Portuguese                 |              |         |                                                                                               | [  | L    | А  | Ν  | G  | 9 | ] |   |  |  |
|                 |                       | Indonesian                 |              |         |                                                                                               | [  | L    | А  | Ν  | G  | 1 | 0 | ] |  |  |
|                 |                       | Dutch                      |              |         |                                                                                               | [  | L    | А  | Ν  | G  | 1 | 1 | ] |  |  |
|                 | Menu                  | Left Top                   |              |         | Left Top                                                                                      | ]  | М    | Е  | L  | G  | 0 | ] | _ |  |  |
|                 | Location              | Right Top                  |              |         |                                                                                               | [  | М    | Е  | L  | G  | 1 | ] |   |  |  |
|                 |                       | Center                     |              |         |                                                                                               | [  | Μ    | Е  | L  | G  | 2 | ] |   |  |  |
|                 |                       | Left Bottom                |              |         |                                                                                               | ī  | М    | Е  | L  | G  | 3 | 1 |   |  |  |
|                 |                       | Right                      |              |         |                                                                                               | ]  | М    | Е  | L  | G  | 4 | ] |   |  |  |
|                 |                       | Bottom                     |              |         |                                                                                               | -  |      |    |    |    |   | - |   |  |  |
|                 | Standby<br>Power      | Standby<br>mode            |              |         | Standby mode                                                                                  | [  | S    | В  | Ρ  | М  | 0 | ] |   |  |  |
|                 | Mode                  | Network<br>standby<br>mode |              |         |                                                                                               | [  | S    | В  | Ρ  | М  | 1 | ] |   |  |  |
|                 |                       | Communi-<br>cation mode    |              |         |                                                                                               | [  | S    | В  | Ρ  | Μ  | 2 | ] |   |  |  |
|                 | Test                  | None                       |              |         | None                                                                                          | [  | Т    | Ρ  | R  | Ν  | 0 | ] |   |  |  |
|                 | Pattern               | Grid                       |              |         |                                                                                               | [  | Т    | Ρ  | R  | Ν  | 1 | ] |   |  |  |
|                 |                       | White                      |              |         |                                                                                               | [  | Т    | Ρ  | R  | Ν  | 2 | ] |   |  |  |
|                 |                       | Black                      |              |         |                                                                                               | [  | Т    | Ρ  | R  | Ν  | 3 | ] |   |  |  |
| Direct          | Checker-<br>board     |                            |              |         | [                                                                                             | Т  | Ρ    | R  | Ν  | 4  | ] |   |   |  |  |
|                 | Color Bars            |                            |              |         | ]                                                                                             | Т  | Ρ    | R  | Ν  | 5  | ] |   |   |  |  |
|                 | Off                   |                            |              | Off     | [                                                                                             | D  | Ρ    | 0  | Ν  | 0  | ] |   |   |  |  |
|                 | Power<br>On           | On                         |              |         |                                                                                               | ]  | D    | Ρ  | 0  | Ν  | 1 | ] |   |  |  |
|                 | Source                | Off                        |              |         | Off                                                                                           | [  | S    | Ρ  | 0  | Ν  | 0 | ] |   |  |  |
| O<br>Si<br>O    | On                    | On                         |              |         | Only<br>source<br>HDMI1,<br>HDMI2<br>and<br>Standby<br>Power<br>Mode is<br>Commu-<br>nication | [  | S    | P  | 0  | N  | 1 | ] |   |  |  |
|                 | Hot-Key<br>settings   | Blank<br>Screen            |              |         | Blank<br>Screen                                                                               | L  | н    | ĸ  | S  | I  | 0 | ] |   |  |  |
|                 |                       | Aspect<br>Ratio            |              |         |                                                                                               | [  | Н    | K  | S  | Т  | 1 | ] |   |  |  |
|                 |                       | Freeze<br>Screen           |              |         |                                                                                               | [  | Н    | K  | S  | Т  | 2 | ] |   |  |  |
|                 |                       | Projector<br>Info          |              |         |                                                                                               | [  | Н    | K  | S  | Т  | 3 | ] |   |  |  |
|                 | Reset to<br>Default   | Yes/No                     | Com-<br>mand |         |                                                                                               | [  | F    | R  | S  | Т  | 1 | ] |   |  |  |
|                 | Service               | (Note 1.)                  |              |         |                                                                                               |    |      |    |    |    |   |   |   |  |  |
| Light<br>source | Light<br>Source       | Constant<br>Power          |              |         | Constant<br>Power                                                                             | [  | L    | Ρ  | Μ  | 0  | 0 | ] |   |  |  |
| Mode (          | Constant<br>Intensity |                            |              |         | [                                                                                             | L  | Ρ    | Μ  | 0  | 1  | ] |   |   |  |  |
|                 | ECO                   |                            |              | ]       | [                                                                                             | L  | Ρ    | М  | 0  | 2  | ] |   |   |  |  |

| Level 1 | Level 2                 | Level 3                          | Level 4                     | Level 5                                  | Default Uart Command |   |   |   |   |   |   |   |   |  |  |  |
|---------|-------------------------|----------------------------------|-----------------------------|------------------------------------------|----------------------|---|---|---|---|---|---|---|---|--|--|--|
|         | Constant<br>Power       | 0 to 99                          |                             |                                          | 99                   | [ | L | Ρ | Ρ | W | * | * | ] |  |  |  |
|         | Light<br>Source<br>Info | LD Hours                         |                             |                                          |                      | [ | L | S | H | S | ? | ] |   |  |  |  |
| Options | Back-                   | Logo                             |                             |                                          | Logo                 | [ | В | G | С | L | 0 | ] |   |  |  |  |
|         | ground                  | Blue                             |                             |                                          |                      | [ | В | G | С | L | 1 | ] |   |  |  |  |
|         | COIOI                   | Black                            |                             |                                          |                      | [ | В | G | С | L | 2 | ] |   |  |  |  |
|         |                         | White                            |                             |                                          |                      | [ | В | G | С | L | 3 | ] |   |  |  |  |
|         | Auto<br>shut-<br>down   | 0~120 (one<br>step: 5<br>mins)   |                             |                                          | 20                   | [ | A | Ρ | 0 | F | * | * | ] |  |  |  |
|         | Sleep<br>Timer          | 0~990 (one<br>step: 10<br>mins ) |                             |                                          | 0                    | [ | S | L | Г | Μ | * | * | ] |  |  |  |
|         | Lens<br>function        | Focus                            | Com-<br>mand                | Focus in -<br>motor go<br>step           |                      | [ | F | С | S | — | 1 | ] |   |  |  |  |
|         |                         |                                  |                             | Focus out -<br>motor go<br>step          |                      | [ | F | С | S | 0 | 1 | ] |   |  |  |  |
|         |                         | Zoom                             | Com-<br>mand                | Zoom in -<br>motor go<br>step            |                      | [ | Z | 0 | Μ |   | 1 | ] |   |  |  |  |
|         |                         |                                  |                             | Zoom out -<br>motor go<br>step           |                      | [ | Z | 0 | Μ | 0 | 1 | ] |   |  |  |  |
|         |                         | Lens Shift                       | Com-<br>mand                | Left shift up<br>- motor go<br>step      |                      | [ | L | S | V | U | 1 | ] |   |  |  |  |
|         |                         |                                  |                             | Left shift<br>down -<br>motor go<br>step |                      | ] | L | S | V | D | 1 | ] |   |  |  |  |
|         |                         |                                  |                             | Left shift<br>right - motor<br>go step   |                      | [ | L | S | H | R | 1 | ] |   |  |  |  |
|         |                         |                                  |                             | Left shift left<br>- motor go<br>step    |                      | [ | L | S | Η | L | 1 | ] |   |  |  |  |
|         |                         | Lens<br>Memory                   | Apply<br>Position           | 1                                        |                      | [ | L | Μ | A | Ρ | 1 | ] |   |  |  |  |
|         |                         |                                  |                             | 2                                        |                      | [ | L | М | А | Ρ | 2 | ] |   |  |  |  |
|         |                         |                                  |                             | 3                                        |                      | [ | L | М | А | Ρ | 3 | ] |   |  |  |  |
|         |                         |                                  |                             | 4                                        |                      | [ | L | М | А | Ρ | 4 | ] |   |  |  |  |
|         |                         |                                  |                             | 5                                        |                      | [ | L | М | А | Ρ | 5 | ] |   |  |  |  |
|         |                         |                                  | Save<br>Current<br>Position | 1                                        |                      | [ | L | Μ | S | Ρ | 1 | ] |   |  |  |  |
|         |                         |                                  |                             | 2                                        |                      | [ | L | М | S | Ρ | 2 | ] |   |  |  |  |
|         |                         |                                  |                             | 3                                        |                      | ] | L | Μ | S | Ρ | 3 | ] |   |  |  |  |
|         |                         |                                  |                             | 4                                        |                      | [ | L | М | S | Ρ | 4 | ] |   |  |  |  |
|         |                         |                                  |                             | 5                                        |                      | ] | L | Μ | S | Ρ | 5 | ] |   |  |  |  |
|         |                         | Lens Lock                        | Off                         |                                          | Off                  | [ | L | Е | L | 0 | 0 | ] |   |  |  |  |

| Level 1 | Level 2         | Level 3           | Level 4                 | Level 5         | Default | ult Uart Command |        |       |   |   |   |        |   |   |   |   |   |
|---------|-----------------|-------------------|-------------------------|-----------------|---------|------------------|--------|-------|---|---|---|--------|---|---|---|---|---|
|         |                 |                   | On                      |                 |         | [                | L      | Е     | L | 0 | 1 | ]      |   |   |   |   |   |
|         |                 | Lens              | Com-                    |                 |         | ]                | L      | Е     | С | А | 1 | ]      |   |   |   |   |   |
|         | Hiah            | Off               | manu                    |                 | Off     | ſ                | н      | 1     | Δ | 1 | 0 | 1      |   |   |   |   |   |
|         | Altitude        | On                |                         |                 | 10      |                  | н      | ·<br> | Δ |   | 1 | 1      |   |   |   |   |   |
|         | DINI            | DIN protect       | Off/On                  |                 | ∩ff     |                  |        |       | N |   | " | ]<br>* | * | * | * | * | " |
|         | 1 11 1          | Change BIN        | 011/011                 |                 |         |                  |        |       |   |   | " | *      | * | * | * | * |   |
|         | Pomoto          |                   | Off/On                  |                 | On      |                  | г<br>т |       |   |   | * | 1      |   |   |   |   | , |
|         | Settinas        | Top               |                         |                 | On      |                  |        |       |   | Г | * | 1      |   |   |   |   |   |
|         | J J.            |                   | OII/OII                 |                 | On      |                  |        | R     |   |   | * | 1      |   |   |   |   |   |
|         |                 | Draigator         |                         |                 |         |                  |        |       |   |   | * | 1      |   |   |   |   |   |
|         |                 | Address           | 0~99                    |                 | U       | L                | Р      | J     | A |   |   | ]      |   |   |   |   |   |
|         | Show            | Off               |                         |                 | On      | ]                | S      | Μ     | S | G | 0 | ]      |   |   |   |   |   |
|         | mes-<br>sage    | On                |                         |                 |         | Ι                | S      | М     | S | G | 1 | ]      |   |   |   |   |   |
|         | LED<br>settings | Keypad<br>LED     | On                      |                 | On      | [                | K      | L     | E | D | 0 | ]      |   |   |   |   |   |
|         | -               |                   | Off                     |                 |         | [                | Κ      | L     | Е | D | 1 | ]      |   |   |   |   |   |
|         |                 | Status LED        | On                      |                 | On      | [                | S      | L     | Е | D | 0 | ]      |   |   |   |   |   |
|         |                 |                   | Off                     |                 | 1       | [                | S      | L     | Е | D | 1 | ]      |   |   |   |   |   |
|         |                 |                   | Warn-                   |                 |         | [                | S      | L     | Е | D | 2 | ]      |   |   |   |   |   |
|         |                 |                   | ings/<br>Errors<br>Only |                 |         |                  |        |       |   |   |   |        |   |   |   |   |   |
|         | Informa-        | Model             |                         |                 |         | ]                | S      | S     | Т | G | ? | ]      |   |   |   |   |   |
|         | tion            | Name              |                         |                 |         | -                |        |       |   |   |   |        |   |   |   |   | L |
|         |                 | Number            |                         |                 |         |                  |        |       |   |   |   |        |   |   |   |   |   |
|         |                 | Native            |                         |                 |         |                  |        |       |   |   |   |        |   |   |   |   |   |
|         |                 | Resolution        |                         |                 |         |                  |        |       |   |   |   |        |   |   |   |   |   |
|         |                 | MCU FW            |                         |                 |         |                  |        |       |   |   |   |        |   |   |   |   |   |
|         |                 | DDP FW            |                         |                 |         | -                |        |       |   |   |   |        |   |   |   |   | L |
|         |                 | Motor EW          |                         |                 |         |                  |        |       |   |   |   |        |   |   |   |   | — |
|         |                 | I AN FW           |                         |                 |         |                  |        |       |   |   |   |        |   |   |   |   |   |
|         |                 | Front end         |                         |                 |         |                  |        |       |   |   |   |        |   |   |   |   |   |
|         |                 | FW                |                         |                 |         |                  |        |       |   |   |   |        |   |   |   |   |   |
|         |                 | LD Driver<br>FW   |                         | G60-W10<br>only |         |                  |        |       |   |   |   |        |   |   |   |   |   |
|         |                 | Main Input        |                         |                 |         |                  |        |       |   |   |   |        |   |   |   |   |   |
|         |                 | Main Signal       |                         |                 |         |                  |        |       |   |   |   |        |   |   |   |   |   |
|         |                 | Main Pixel        |                         |                 |         |                  |        |       |   |   |   |        |   |   |   |   |   |
|         |                 | Main Sync         |                         |                 |         |                  |        |       |   |   |   |        |   |   |   |   |   |
|         |                 | Type<br>Main Horz |                         |                 |         |                  |        |       |   |   |   |        |   |   |   |   |   |
|         |                 | Refresh           |                         |                 |         |                  |        |       |   |   |   |        |   |   |   |   |   |
|         |                 | Refresh           |                         |                 |         |                  |        |       |   |   |   |        |   |   |   |   |   |
|         |                 | PIP/PBP<br>Input  |                         |                 |         |                  |        |       |   |   |   |        |   |   |   |   |   |
|         |                 | PIP/PBP           |                         |                 |         | ĺ                |        |       |   |   |   |        |   |   |   |   |   |
|         |                 | Signal<br>Format  |                         |                 |         |                  |        |       |   |   |   |        |   |   |   |   |   |

| Level 1   | Level 2        | Level 3                    | Level 4 | Level 5 | Default                                                              | ault Uart Command |   |   |   |   |     |       |              |      |   |  |
|-----------|----------------|----------------------------|---------|---------|----------------------------------------------------------------------|-------------------|---|---|---|---|-----|-------|--------------|------|---|--|
|           |                | PIP/PBP<br>Pixel Clock     |         |         |                                                                      |                   |   |   |   |   |     |       |              |      |   |  |
|           |                | PIP/PBP<br>Sync Type       |         |         |                                                                      |                   |   |   |   |   |     |       |              |      |   |  |
|           |                |                            |         |         |                                                                      |                   |   |   |   |   |     |       |              | ┢──┨ |   |  |
|           |                | Horz<br>Refresh            |         |         |                                                                      |                   |   |   |   |   |     |       |              |      |   |  |
|           |                | PIP/PBP<br>Vert Refresh    |         |         |                                                                      |                   |   |   |   |   |     |       |              |      |   |  |
|           |                | Light<br>Source<br>Power   |         |         |                                                                      |                   |   |   |   |   |     |       |              |      |   |  |
|           |                | Light<br>Source<br>Hours   |         |         |                                                                      |                   |   |   |   |   |     |       |              |      |   |  |
|           |                | Standby<br>Mode            |         |         |                                                                      |                   |   |   |   |   |     |       |              |      |   |  |
|           |                | Lens Lock<br>Settings      |         |         |                                                                      |                   |   |   |   |   |     |       |              |      |   |  |
|           |                | IP Address                 |         |         |                                                                      |                   |   |   |   |   |     |       |              |      |   |  |
|           |                | DHCP                       |         |         |                                                                      |                   |   |   |   |   |     |       |              |      |   |  |
|           |                | System<br>Tempera-<br>ture |         |         |                                                                      |                   |   |   |   |   |     |       |              |      |   |  |
| 3D        | 3D             | Auto                       |         |         | Auto                                                                 | [                 | Т | D | Ν | G | 0   | ]     |              |      |   |  |
|           |                | On                         |         |         |                                                                      | [                 | Т | D | Ν | G | 1   | Γ     |              |      |   |  |
|           | 3D Invert      | Off                        |         |         | Off                                                                  | ſ                 | T | D |   | V | 0   | 1     |              |      |   |  |
|           | • -            | On                         |         |         | <b>C</b>                                                             | ſ                 | Т | D | 1 | V | 1   | ή I   |              |      |   |  |
|           | 3D<br>Format   | Frame<br>Packing           |         |         | Depend<br>on input                                                   | [                 | Т | D | Е | Ν | 1   | ]     |              |      |   |  |
|           |                | Side-by-<br>Side (Half)    |         |         | signal, If<br>a HDMI                                                 | [                 | Т | D | Е | Ν | 2   | ]     |              |      |   |  |
|           |                | Top and<br>Bottom          |         |         | source<br>with<br>AVINFO                                             | [                 | Т | D | E | Ν | 3   | ]     |              |      |   |  |
|           |                | Frame<br>Sequential        |         |         | data<br>existed<br>then<br>display<br>3D mode<br>automat-<br>ically. | [                 | Т | D | E | N | 4   | ]     |              |      |   |  |
|           | 3D sync        | To Emitter                 |         |         | To                                                                   | ]                 | S | 0 | S | G | 0   | ]     |              |      |   |  |
|           | out            | To Next<br>Projector       |         |         | Emitter                                                              | ]                 | S | 0 | S | G | 1   | ]     |              |      |   |  |
| -         | Frame<br>Delay | 1~200                      |         |         | 1~n (by<br>timing,<br>max<br>200)                                    | [                 | F | D | Y | G | *   | ]     |              |      |   |  |
|           | L/R            | 1ST Frame                  |         |         | 1ST                                                                  | [                 | L | R | R | G | 0   | ]     |              |      |   |  |
|           | Refer-<br>ence | Field GPIO                 |         |         | Frame                                                                | [                 | L | R | R | G | 1   | ]     |              |      |   |  |
|           | DLP Link       | Off                        |         |         | Off                                                                  | [                 | Т | D | D | L | 0   | ]     |              |      |   |  |
|           |                | On                         |         |         |                                                                      | [                 | Т | D | D | L | 1   | ]     |              |      |   |  |
| Commu-    | LAN            | DHCP                       |         |         | By set                                                               | [                 | L | D | Н | С | 0   | ]     |              |      |   |  |
| nications |                | IP Address                 |         |         |                                                                      | [                 | L | Ι | Ρ | А | "*: | ** ** | ** **<br>;*" | *.   | ] |  |

| Level 1 | Level 2                | Level 3                     | Level 4      | Level 5 | Default | It Uart Command |   |   |   |   |    |            |              |     |   |  |
|---------|------------------------|-----------------------------|--------------|---------|---------|-----------------|---|---|---|---|----|------------|--------------|-----|---|--|
|         |                        | Subnet<br>Mask              |              |         |         | [               | L | S | U | В | "* | ** *<br>** | ** .**<br>*" | **. | ] |  |
|         |                        | Default<br>Gateway          |              |         |         | ]               | L | G | A | Т | "* | ** *       | ** **<br>**" | **  | ] |  |
|         |                        | MAC<br>Address              |              |         |         | [               | L | М | A | С | ?  | ]          |              |     |   |  |
|         |                        | Apply                       | Com-<br>mand |         |         | [               | L | A | Ρ | Y | 1  | ]          |              |     |   |  |
|         | Network                | Projector<br>Name           |              |         | By set  | ]               | N | Ρ | J | Ν | ?  | ]          |              |     |   |  |
|         |                        | Show<br>Network<br>Messages | On/Off       |         |         | ]               | N | S | H | 0 | 1  | ]          |              |     |   |  |
|         |                        | Network<br>Factory<br>Reset | Com-<br>mand |         |         | [               | N | F | R | S | 1  | ]          |              |     |   |  |
|         | Serial                 | 1200                        |              |         | 115200  | [               | S | Ρ | В | R | 0  | ]          |              |     |   |  |
|         | Port                   | 2400                        |              |         |         | [               | S | Ρ | В | R | 1  | ]          |              |     |   |  |
|         | Rate                   | 4800                        |              |         |         | [               | S | Ρ | В | R | 2  | ]          |              |     |   |  |
|         |                        | 9600                        |              |         |         | ]               | S | Ρ | В | R | 3  | ]          |              |     |   |  |
|         |                        | 14400                       |              |         |         | ]               | S | Ρ | В | R | 4  | ]          |              |     |   |  |
|         |                        | 19200                       |              |         |         | ]               | S | Ρ | В | R | 5  | ]          |              |     |   |  |
|         |                        | 38400                       |              |         |         | ]               | S | Ρ | В | R | 6  | ]          |              |     |   |  |
|         |                        | 57600                       |              |         |         | ]               | S | Ρ | В | R | 7  | ]          |              |     |   |  |
|         |                        | 115200                      |              |         |         | ]               | S | Ρ | В | R | 8  | ]          |              |     |   |  |
|         | Serial<br>Port<br>Echo | Off/On                      |              |         | Off     | ]               | S | E | С | G | *  | ]          |              |     |   |  |
|         | Serial                 | RS232                       |              |         | RS232   | ]               | S | Ρ | Ρ | А | 0  | ]          |              |     |   |  |
|         | Port<br>Path           | HDBaseT                     |              |         |         | ]               | S | Ρ | Ρ | Α | 1  | ]          |              |     |   |  |

### **Other UART Commands**

| Power On        | [POWR1]              |
|-----------------|----------------------|
| Power Off       | [POWR0]              |
| AV Mute Enable  | [PMUT1]              |
| AV Mute Disable | [PMUT0]              |
| Freeze Screen   | [FRZE1]              |
| Unfreeze Screen | [FRZE0]              |
| Power Off       | KEYG 50              |
| 1               | KEYG 51              |
| 2               | KEYG 52              |
| 3               | KEYG 53              |
| 4               | KEYG 54              |
| 5               | KEYG 55              |
| 6               | KEYG 56              |
| 7               | KEYG 57              |
| 8               | KEYG 58              |
| 9               | KEYG 59              |
| Info            | KEYG 40              |
| Command         | Range or Explanation |

Communication protocols

| 0                 | KEYG 60              |
|-------------------|----------------------|
| Mode              | KEYG 36              |
| Auto              | KEYG 41              |
| Input             | KEYG 46              |
| Up                | KEYG 10              |
| Left              | KEYG 11              |
| Enter             | KEYG 12              |
| Right             | KEYG 13              |
| Down              | KEYG 14              |
| Menu              | KEYG 20              |
| Exit              | KEYG 72              |
| Gamma             | KEYG 61              |
| Bright            | KEYG 19              |
| Cont.             | KEYG 62              |
| PIP               | KEYG 63              |
| Lens H(Left)      | KEYG 64              |
| Lens H(Right)     | KEYG 65              |
| Focus(Up)         | KEYG 34              |
| Lens V(Up)        | KEYG 66              |
| Lens V(Down)      | KEYG 67              |
| Focus(Down)       | KEYG 35              |
| Keystone H(Left)  | KEYG 68              |
| Keystone H(Right) | KEYG 69              |
| Zoom(Up)          | KEYG 32              |
| Keystone V(Up)    | KEYG 15              |
| Keystone V(Done)  | KEYG 16              |
| Zoom(Down)        | KEYG 33              |
| Shutter(AV Mute)  | KEYG 24              |
| Hot Key           | KEYG 70              |
| Pattern           | KEYG 71              |
| Command           | Range or Explanation |
|                   |                      |

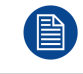

Freeze can be released by menu key, exit key and direct source key.

### A.2 LAN

### LAN function

| Item     | Specifications                          |
|----------|-----------------------------------------|
| Crestron | RoomView, Port: 41794<br>Control system |
| PJ-Link  | Support v1.0, Port: 4352,               |
| AMX      | Device discovery only, Port: 9131       |
| Telnet   | Port: 3023                              |
| Web page | English only, Port 80                   |

### **Creston command list**

| Item                      | Туре    | Join Number |
|---------------------------|---------|-------------|
| Assign To Name            | Serial  | 5051        |
| Brightness Level          | Analog  | 5002        |
| Brightness Minus          | Digital | 5110        |
| Brightness Plus           | Digital | 5109        |
| Color Level               | Analog  | 5001        |
| Color Minus               | Digital | 5108        |
| Color Plus                | Digital | 5107        |
| Contrast Level            | Analog  | 5003        |
| Contrast Minus            | Digital | 5112        |
| Contrast Plus             | Digital | 5111        |
| Control System IP Address | Serial  | 5045        |
| Control System IP ID      | Serial  | 5046        |
| Control System Port       | Serial  | 5047        |
| Cooling Down              | Digital | 5161        |
| Cooling Down Progress     | Analog  | 5011        |
| Current Source            | Serial  | 5010        |
| Default Gateway           | Serial  | 5042        |
| DHCP Disable              | Digital | 5211        |
| DHCP Enable               | Digital | 5210        |
| DNS Server                | Serial  | 5043        |
| Down                      | Digital | 5152        |
| Enter                     | Digital | 5156        |
| Exit                      | Digital | 5155        |
| Firmware Version          | Serial  | 5056        |
| Freeze Off                | Digital | 5106        |
| Freeze On                 | Digital | 5105        |
| IP Address                | Serial  | 5040        |
| Lamp Hours                | Serial  | 5004        |
| Lamp Mode                 | Serial  | 5003        |
| Left                      | Digital | 5153        |
| Location                  | Serial  | 5052        |
| MAC Address               | Serial  | 5044        |
| Max Lamp Life             | Analog  | 5040        |
| Menu                      | Digital | 5150        |
| Power Off                 | Digital | 5           |
| Power On                  | Digital | 6           |
| Power Status              | Serial  | 5002        |
| Preset Mode               | Serial  | 5055        |
| Projector Name            | Serial  | 5050        |
| Projector Position        | Serial  | 5053        |
| Re-sync                   | Digital | 5171        |
| Resolution                | Serial  | 5054        |

Communication protocols

| Item                      | Туре    | Join Number |
|---------------------------|---------|-------------|
| Right                     | Digital | 5154        |
| Sharpness Level           | Analog  | 5004        |
| Sharpness Minus           | Digital | 5114        |
| Sharpness Plus            | Digital | 5113        |
| Source Name 1 (read only) | Serial  | 5070        |
| Source Name 2 (read only) | Serial  | 5071        |
| Source Name 3 (read only) | Serial  | 5072        |
| Source Name 4 (read only) | Serial  | 5073        |
| Source Name 5 (read only) | Serial  | 5074        |
| Source Search             | Digital | 5090        |
| Source Select 1           | Digital | 5070        |
| Source Select 2           | Digital | 5071        |
| Source Select 3           | Digital | 5072        |
| Source Select 4           | Digital | 5073        |
| Source Select 5           | Digital | 5074        |
| Status Message            | Serial  | 5001        |
| Subnet Mask               | Serial  | 5041        |
| Up                        | Digital | 5151        |
| Warm Up                   | Digital | 5160        |
| Warm Up Progress          | Analog  | 5010        |

### **PJ-Link command list**

| Description                        | Command |
|------------------------------------|---------|
| Power control instruction          | POWR    |
| Power status query                 | POWR?   |
| Input switch instruction           | INPT    |
| Input switch query                 | INPT?   |
| Mute instruction                   | AVMT    |
| Mute status query                  | AVMT?   |
| Error status query                 | ERST?   |
| Lamp number/lighting hour query    | LAMP?   |
| Input toggling list query          | INST?   |
| Projector name query               | NAME?   |
| Manufacture name information query | INF1?   |
| Production name information query  | INF2?   |
| Other information query            | INFO?   |
| Class information query            | CLSS?   |

### Extron command list

| Description | Command |
|-------------|---------|
| Power On    | [POWR1] |
| Power Off   | [POWR0] |
| Video Mute  | [PMUT1] |

| Description        | Command |
|--------------------|---------|
| Video Mute Query   | [PMUT?] |
| Freeze             | [FREZ1] |
| Freeze Query       | [FREZ?] |
| Main Source        | [MSRC#] |
| Main Source Query  | [MSRC?] |
| Sub Source         | [SSRC#] |
| Sub Source Query   | [SSRC?] |
| Aspect Ratio       | [ASPR#] |
| Aspect Ratio Query | [ASPR?] |
| Display Mode       | [DPMO#] |
| Display Mode Query | [DPMO?] |

Communication protocols

# Index

### Α

Adjustments 29

### В

Box content 9

### С

Ceiling mount 22 Communication protocols 33 Connections 21 Control panel 12

### I

Input/Output 11 Install Lens 18 Installation 17 Installation Requirements 8 Introduction 7

### L

LAN 44 Lens offset 30 Lens specifications 14 Lenses 13

### Μ

Main unit 10

### 0

Off axis 30 On axis 30 On/Off 25

### Ρ

Position 30 Power 25 Power cord 20 Power Off 26 Power On 26

### R

RCU 13 Battery 18

### S

Serial control 34 Shift range 30

### V

Video sources 22

R5910887 /00 | 2019-01-31